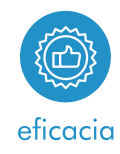

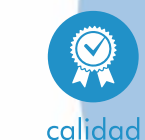

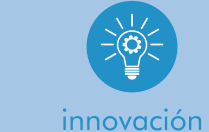

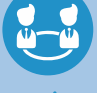

equipo

# ACCESO REPRESENTANTE NO APODERADO

**Tu Seguridad Social** 

03.06.2020

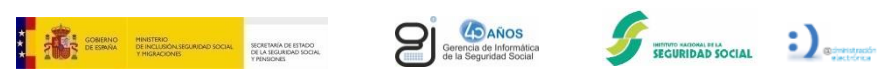

Gerencia de Informática de la Seguridad Social

# CONTENIDO

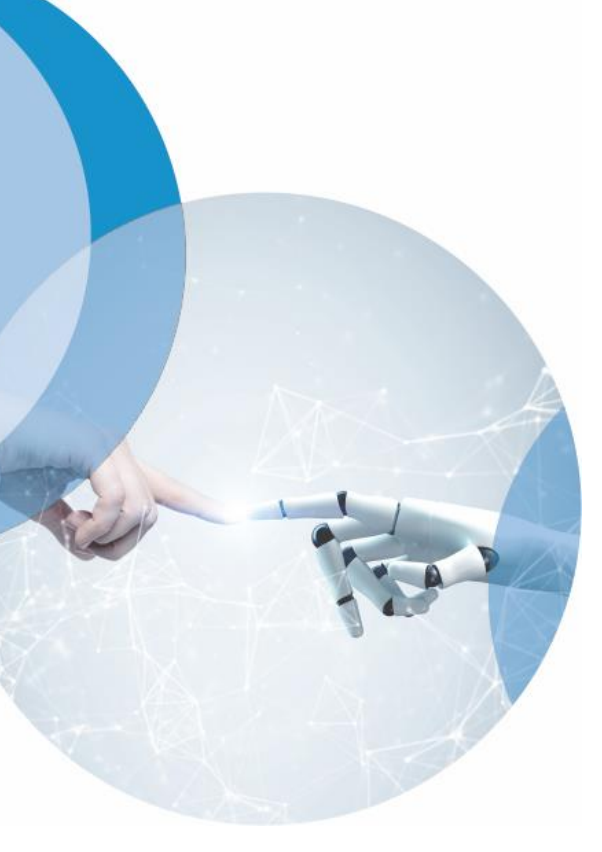

- 1. Visión General
- 2. Acceso Representante Legal No Apoderado (RLNA)
  - 2.1 Cabecera
  - 2.2 Solicitud de jubilación
  - 2.3 Tus Gestiones
  - 2.4 Tus Pensiones: Gestiona tu prestación

# CONTENIDO

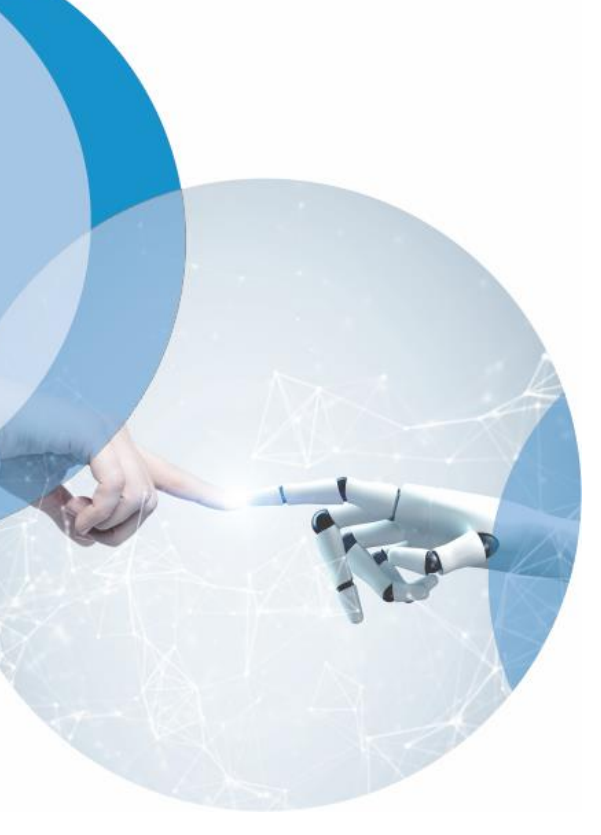

- 1. Visión General
- 2. Acceso Representante Legal No Apoderado (RLNA)
  - 2.1 Cabecera
  - 2.2 Solicitud de jubilación
  - 2.3 Tus Gestiones
  - 2.4 Tus Pensiones: Gestiona tu prestación

# 1. Visión general Situación de contexto

#### Se puede acceder desde el portal Tu Seguridad Social y portal del Informador

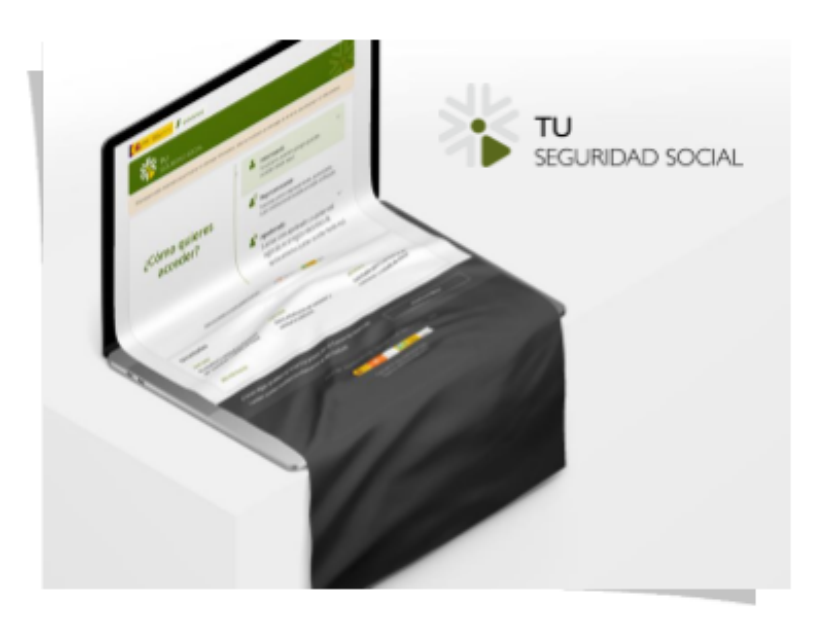

Actores que acceden desde TUSS

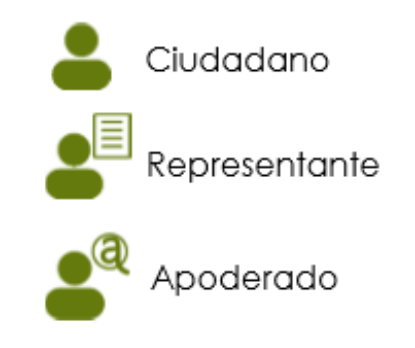

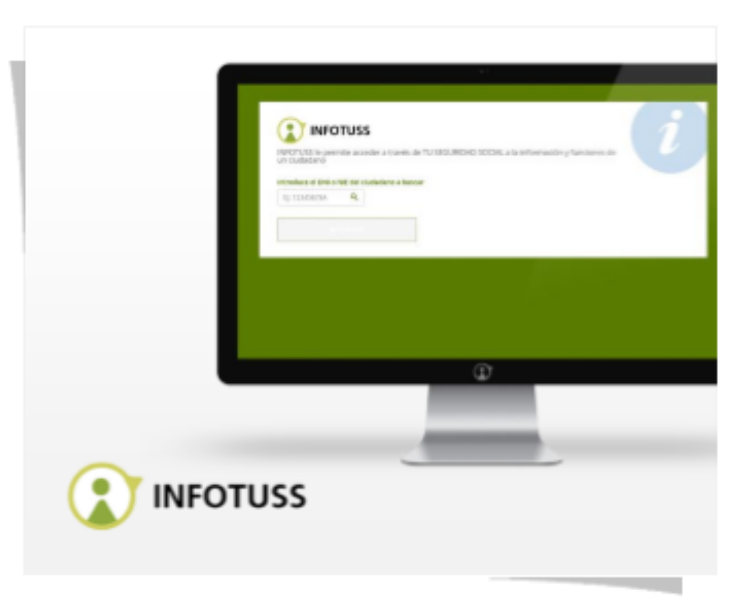

#### ¿Quién accede desde INFOTUSS?

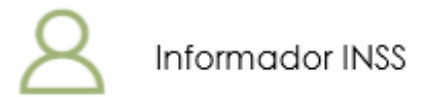

# 1. Visión general Situación de contexto

- Persona en nombre propio
- Informador INSS/ISM
- Apoderado
- Autorizado (ciudadano en nombre de interesado)
- Titular de la patria potestad (solo en orfandad y favor familiares)
- Gestor administrativo
- Graduado social
- Tutor
- Tutor institucional

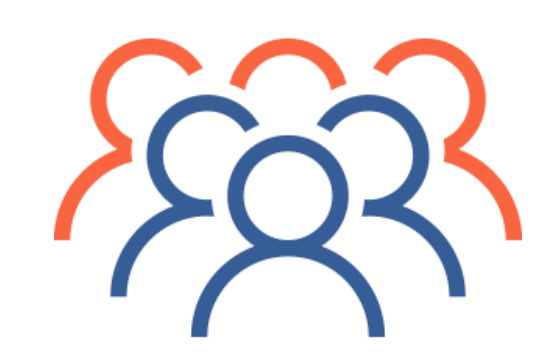

# 1. Visión general Situación de contexto

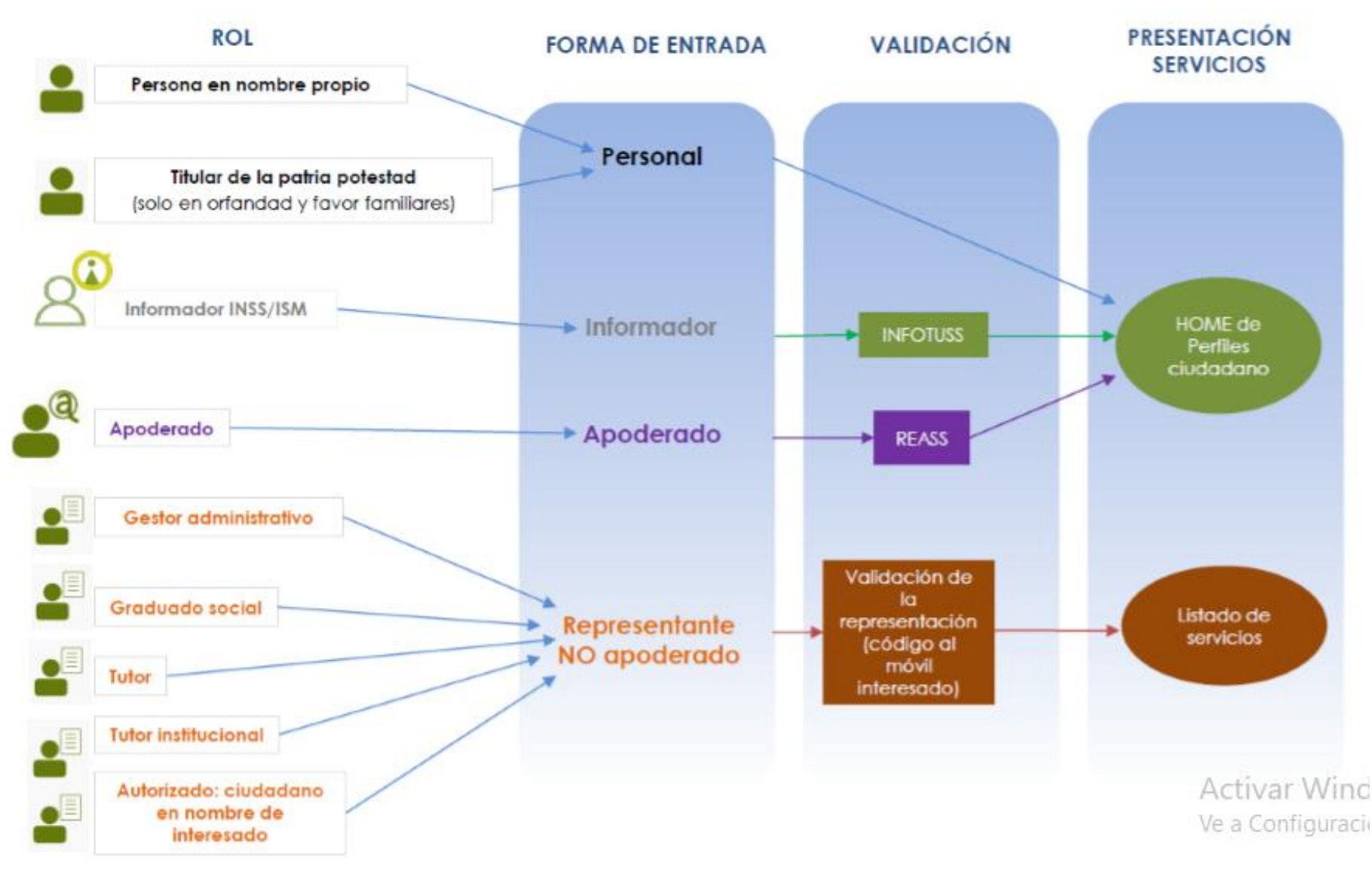

# 1. Visión general Entrada común

| TU<br>SEGURIDAD SOCIAL                                                                                                    |                                                                                                    |           |
|----------------------------------------------------------------------------------------------------|----------------------------------------------------------------------------------------------------|-----------|
| Este espacio está reservado para mostrar un mensaje informativo                                                                        | Sólo se mostrará un mensaje: el de error de sistema o el informativo                                                       |           |
|                                                                                                    | Linteresado<br>Si actúa en nombre propio puedes<br>acceder desde aquí                                                      |           |
| ¿Cómo quieres<br>acceder?                                                                                                    | Si actúas como representante, autorizado,<br>tutor institucional puedes acceder al listado                                 |           |
|                                                                                                    | Si actúas como apoderado y tu poder está registrado en el registro electrónico de apoderamientos puedes acceder desde aquí |           |
| /Aún no tienes tu contraseña Ciève?                                                                                                    | cl@ve=                                                                                                    | APODERADO |
| Novedades                                                                                                    |                                                                                                    |           |
| 10/01/2020 10/01/2020<br>Se actualiza la solicitud de prestación Nueva actualiza<br>por nacimiento y cuidado de menor solicitud de jub | 05/04/2019<br>ación del simulador y Solicitudes para la prestación por<br>llación nacimiento y cuidado de menor            |           |
| Más Información                                                                                                    |                                                                                                    |           |

¿Tienes algún problema? Pide cita previa en un Centro de Atención También puedes escribirnos o llamarnos al 901-16-65-65

PEDIR CITA PREVIA

Representante Legal No Apoderado 🝠 🕗 🗾

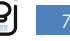

# CONTENIDO

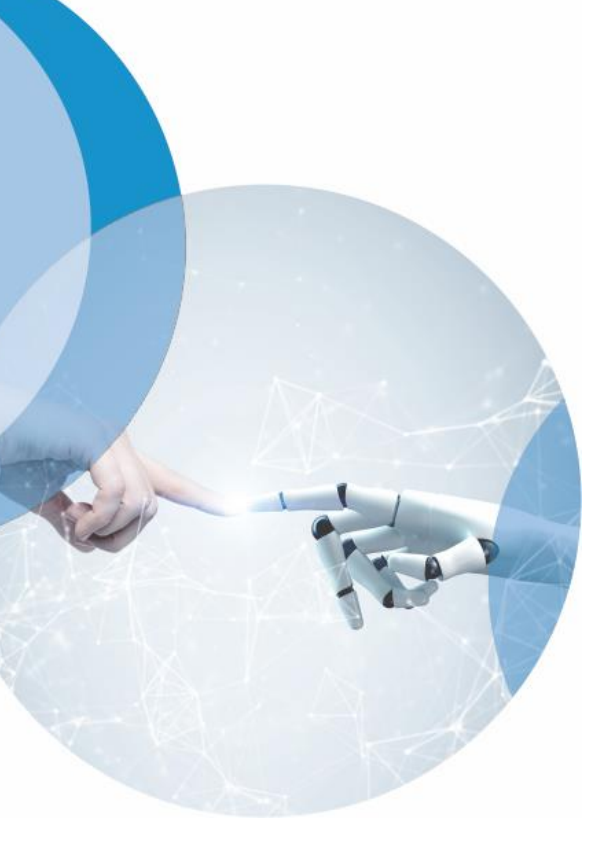

- 1. Visión General
- 2. Acceso Representante Legal No Apoderado (RLNA)
  - 2.1 Cabecera
  - 2.2 Solicitud de jubilación
  - 2.3 Tus Gestiones
  - 2.4 Tus Pensiones: Gestiona tu prestación

## 2. Acceso Representante Legal No Apoderado Entrada desde inicio

| TU<br>SEGURIDAD SOCIA                                                                      | L                                                  |                                 |                                                                                    | 2                                    |
|--------------------------------------------------------------------------------------------|----------------------------------------------------|---------------------------------|------------------------------------------------------------------------------------|--------------------------------------|
| ste espacio está reservado para mostrar un                                                 | i mensaje informativo.                             | Sólo se mostrará un mensaj      | e: el de error de sistema o                                                        | el informativo                       |
|                                                                                            |                                                    | Si actúa er acceder de          | i <b>do</b><br>nombre propio puede<br>isde aquí                                    | 5                                    |
| Cómo quie:<br>acceder?                                                                     | res                                                | Si actúas o tutor instit        | entante ()<br>omo representante, au<br>rucional puedes acceder                     | torizado,<br>r al listado            |
|                                                                                            |                                                    | Si actúas o registrado apoderam | ado<br>omo apoderado y tu po<br>en el registro electrónia<br>lentos puedes acceder | v<br>der está<br>co de<br>desde aquí |
| (Aún no tienes tu                                                                          | contraseña Cl@ve?                                  | cl@ve 🔮                         | a ma                                                                               |                                      |
| Novedades                                                                                  |                                                    |                                 |                                                                                    |                                      |
| 10/01/2020<br>Se actualiza la solicitud de prestación<br>por nacimiento y cuidado de menor | 10/01/2020<br>Nueva actualiza<br>solicitud de jubi | ción del simulador y<br>lación  | 05/04/2019<br>Solicitudes para la<br>nacimiento y cuida                            | prestación por<br>ado de menor       |
| Más información                                                                            |                                                    |                                 |                                                                                    |                                      |

¿Tienes algún problema? Pide cita previa en un Centro de Atención También puedes escribirnos o llamarnos al <u>901-16-65-65</u>

PEDIR CITA PREVIA

9

# 2. Acceso Representante Legal No Apoderado Desde el listado de servicios

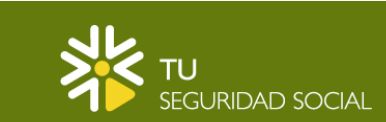

•**D** ENTRAR

#### Listado de Servicios

Este es el listado de todas las gestiones que puedes realizar en nombre de tu representado

Datos personales

**Tus Gestiones** 

Trabajo Jubilación: Simulación Jubilación: Solicitud

Familia

Maternidad/Paternidad

Pensiones

Tus pensiones: Gestiona tu prestación

# 2. Acceso Representante Legal No Apoderado Desde el mapa web

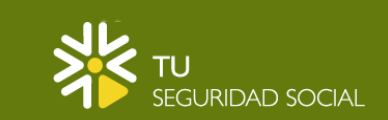

#### Mapa Web

Aquí puedes ver el listado de todos los servicios disponibles actualmente en Tu Seguridad Social. Para acceder a alguno de ellos, pulse sobre el servicio para, a continuación, seleccionar como quieres acceder a este, como interesado, como representante o como apoderado. Se te pedirá identificarte y, una vez realizado, podrás acceder al servicio.

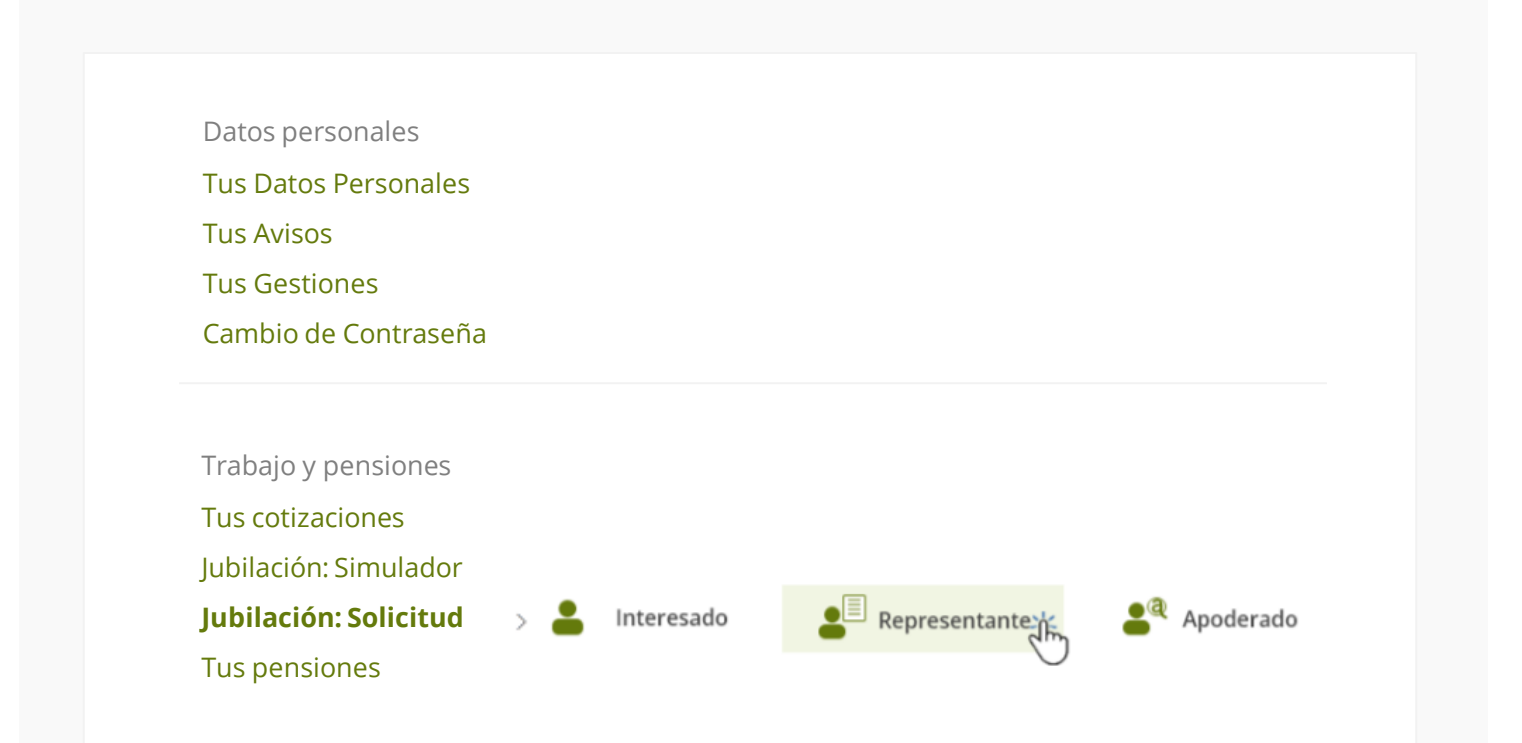

## 2. Acceso Representante Legal No Apoderado **Autenticación**

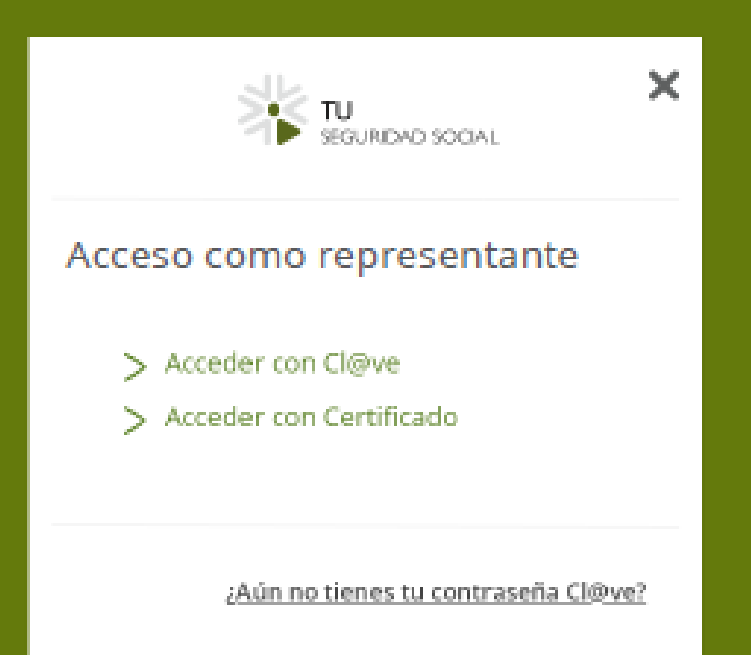

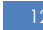

# CONTENIDO

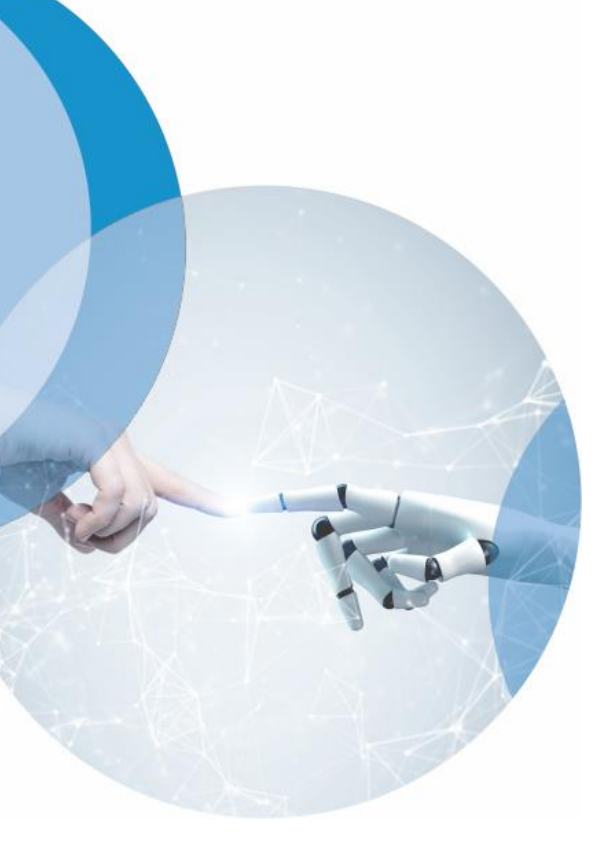

- 1. Visión General
- 2. Acceso Representante Legal No Apoderado (RLNA)
  - 2.1 Cabecera
  - 2.2 Solicitud de jubilación
  - 2.3 Tus Gestiones
  - 2.4 Tus Pensiones: Gestiona tu prestación

# 2.1 Cabecera

Cabecera temporal / Cabecera definitiva

#### Cabecera temporal

La cabecera temporal, hasta conseguir mostrar la doble identidad, mostrará la identidad del RLNA y por debajo el siguiente texto: Gestión realizada mediante representación.

TU Frida Heras Sanz SEGURIDAD SOCIAL Gestión realizada mediante representación

#### Cabecera definitiva

La cabecera definitiva que se desea mostrar en el portal deberá mostrar la doble identidad: la identidad del RLNA y por debajo la del interesado.

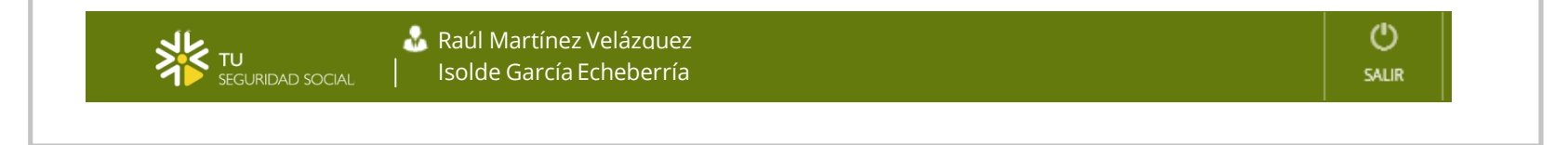

ഗ്ര

SALIR

# CONTENIDO

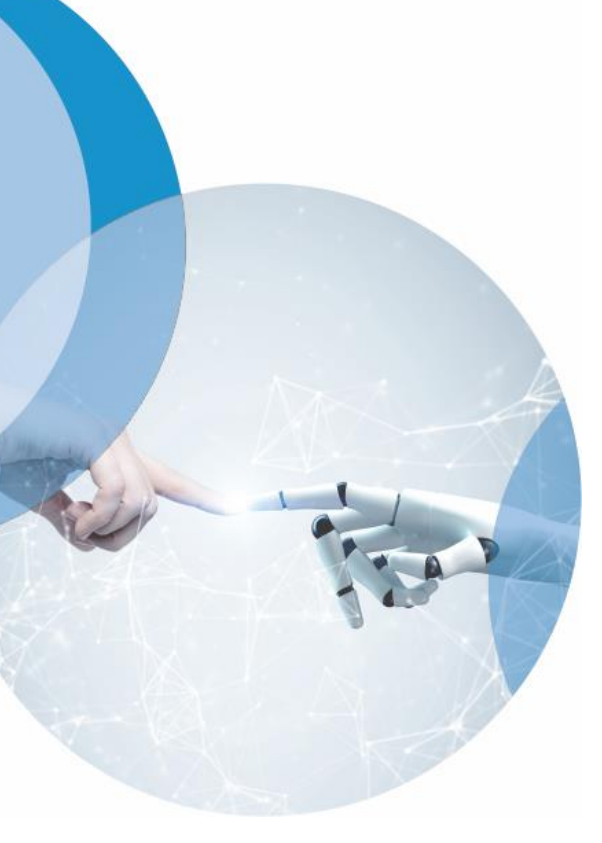

- 1. Visión General
- 2. Acceso Representante Legal No Apoderado (RLNA)
  - 2.1 Cabecera
  - 2.2 Solicitud de jubilación
  - 2.3 Tus Gestiones
  - 2.4 Tus Pensiones: Gestiona tu prestación

#### Consentimiento del interesado

| Identifica a la perso                 | ona sobre la que quieres rea                 | alizar la gestión:        | ıd de jubilación | Texto co |
|---------------------------------------|----------------------------------------------|---------------------------|------------------|----------|
| DATOS DE IDENTIFI                     | CACIÓN                                       |                           |                  |          |
| DNI O NIE                             | obligatorio                                  |                           |                  |          |
| 00019174S                             |                                              |                           |                  |          |
| Por favor, introduc<br>TELÉFONO MÓVIL | e los 4 últimos dígitos del 1<br>obligatorio | teléfono móvil del intere | esado            |          |
| 📄 XXX XX 12 34                        |                                              |                           |                  |          |

### Consentimiento del interesado / Mensaje de error

| TU Isolde García Echeberría                                                                                                    | <b>O</b><br>SALIR |           |
|----------------------------------------------------------------------------------------------------|-------------------|-----------|
| Identifica a la persona sobre la que quieres realizar la gestión: Solicitud de jubilación                                                                                                    |                   | Texto cor |
| No existe en nuestro sistema ningún ciudadano con el DNI/NIE y 4 últimos del móvil, tecleados. Cabe<br>posibilidad de que no tengamos registrado nº de teléfonomóvil del ciudadano o sea otro diferente. E<br>ciudadano puede cambiarlo en la <u>SEDE ELECTRÓNICA de la Seguridad Social.</u> | la                |           |
| DNI O NIE     obligatorio       000191745                                                                                                    |                   |           |
| Por favor, introduce los 4 últimos dígitos del teléfono móvil del interesado                                                                                                    |                   |           |
| TELÉFONO MÓVIL     obligatorio       XXX XX 12 34                                                                                                    |                   |           |
|                                                                                                    |                   |           |

#### Consentimiento del interesado / Código de verificación

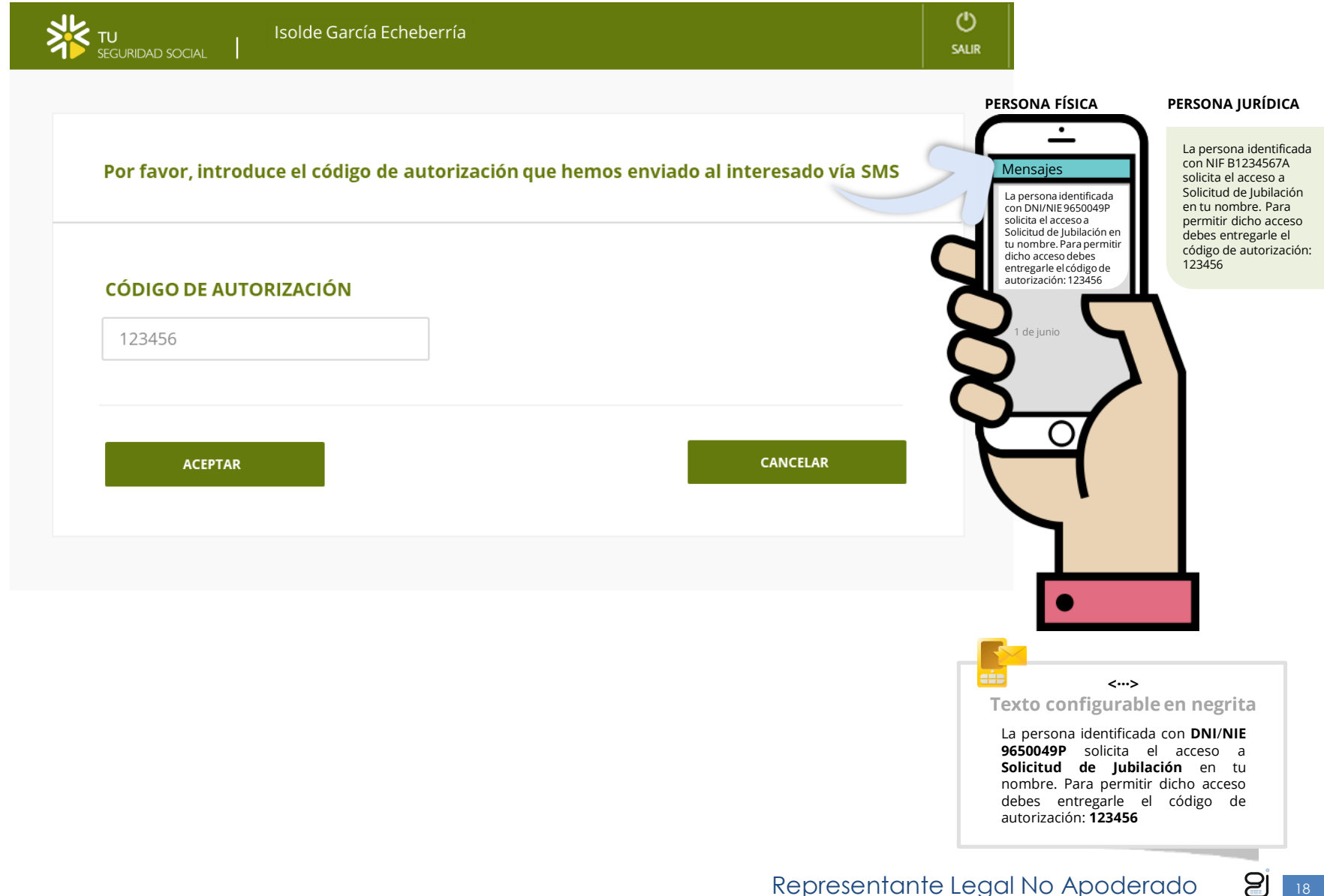

### Datos personales (1/3)

| Raúl Martínez Velázquez<br>TU Seguridad Social   Isolde García Echeberría                                                                                                    |                                                                                                    | ()<br>SALIR                             |
|----------------------------------------------------------------------------------------------------|----------------------------------------------------------------------------------------------------|-----------------------------------------|
| Tu solicitud de jubilación 1/3<br>Proporciona los datos solicitados para tramitar tu jubilación<br>Los campos marcados con (*) son obligatorios                                                                                                    |                                                                                                    |                                         |
| Datos personales<br>Completa el formulario para continuar el trámite de tujubilación<br>Los datos marcados con (*) son obligatorios<br><b>;QUÉ TIPO DE REPRESENTACIÓN ESTÁS REALIZANDO? (*)</b><br>Gestor, graduado y otros autorizados<br><b>;QUÉ TIPO DE REPRESENTACIÓN ESTÁS REALIZANDO? (*)</b><br>Gestor, graduado y otros autorizados<br><b>;ONMBRE Y APELLIDOS DEL INTERESADO</b><br>ISOLDE GARCÍA ECHEBERRIA<br><b>FECHA EN LA QUE DEJAS DE COTIZAR (*) (*)</b><br><b>SITUACIONES PERSONALES</b><br>No has trabajado en el extanjero<br>Entra aquísi necesitas hacer alguna modificación | PRESENTATU SOLICITUDI<br>JUBILACIÓN EN TU SEGUR<br>SOCIAL<br>Ahora puedes presentar tu jui<br>de manera totalmente online.<br>Simplemente informa los dato<br>solicitados e iniciaremos el tra | DE<br>NDAD<br>Ibilación<br>os<br>ámite. |
| No has tenido hijos o menores acogidos a tu<br>cuidado<br>Entra aquí si necesitas hacer alguna modificación                                                                                                    | ]                                                                                                    |                                         |
| No tienes reconocida ninguna discapacidad<br>Entra aquísi necesitas hacer alguna modificación                                                                                                    | ]                                                                                                    |                                         |
| No has tenido trabajos que permitan anticipar la jubilación<br>Entra aquí si necesitas hacer alguna modificación                                                                                                    |                                                                                                    |                                         |
|                                                                                                    | Representante Le                                                                                                    | egal                                    |

### Datos personales (1/3)

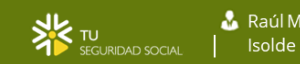

Raúl Martínez Velázquez Isolde García Echeberría

#### () SALIR

#### Tu solicitud de jubilación 1/3

Proporciona los datos solicitados para tramitar tu jubilación Los campos marcados con (\*) son obligatorios

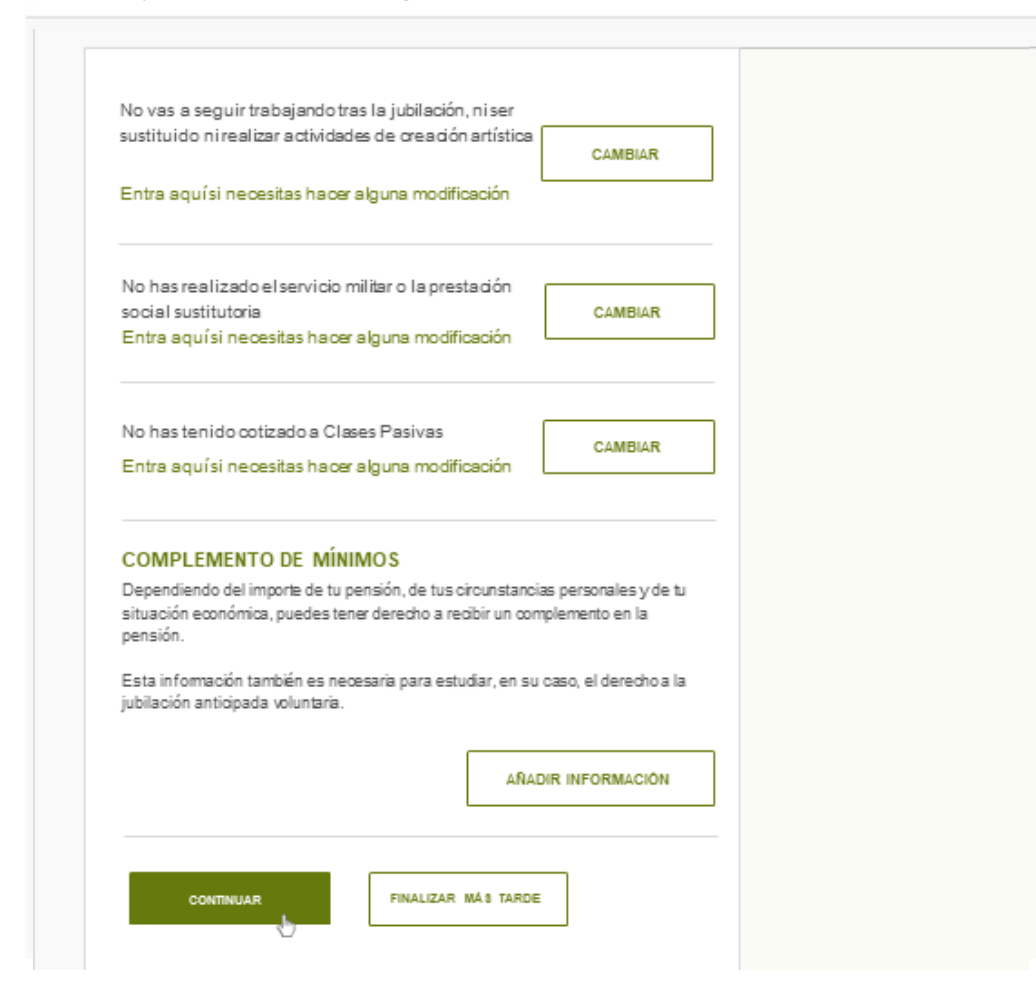

### Datos fiscales (2/3)

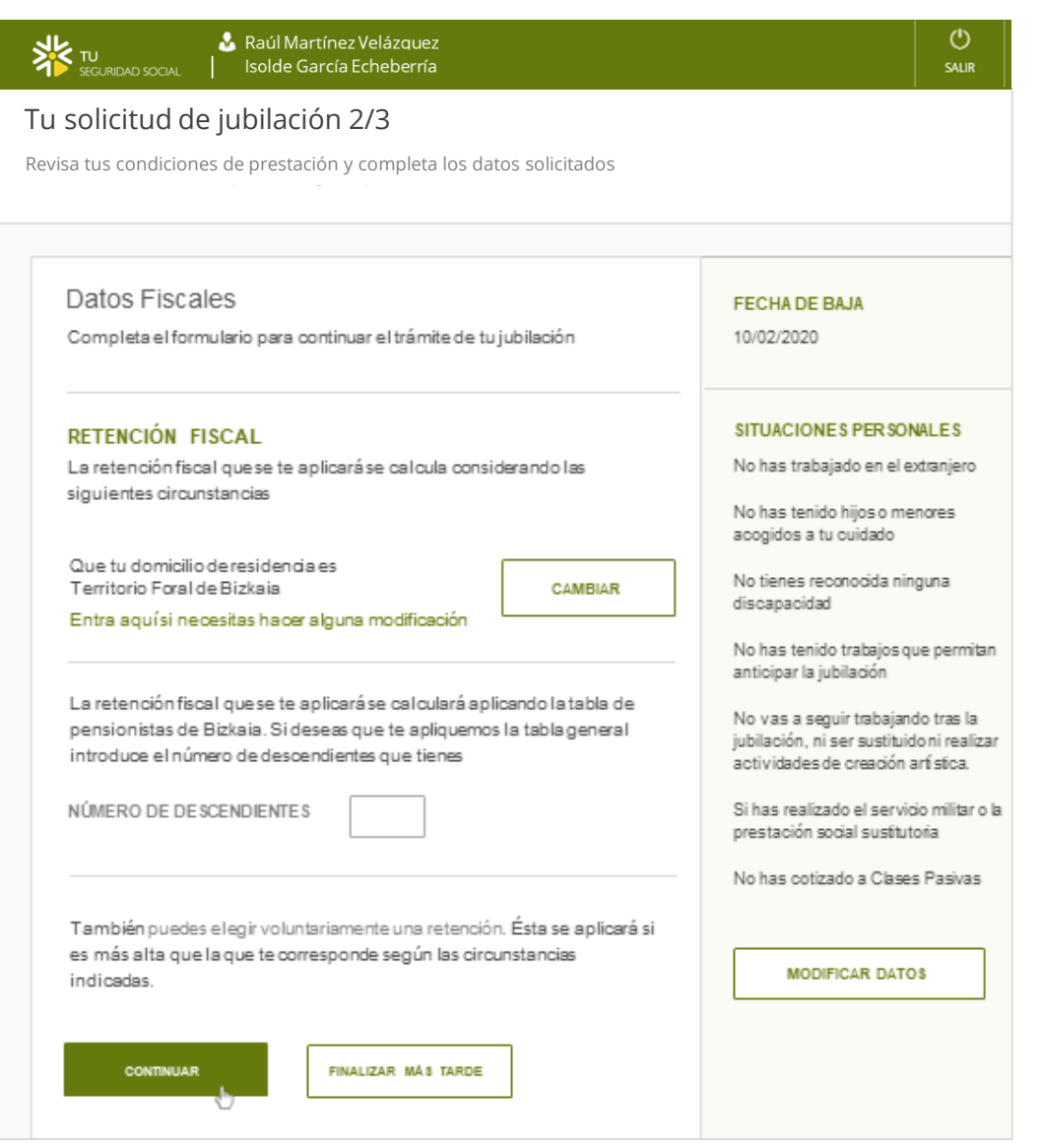

### Datos fiscales (3/3)

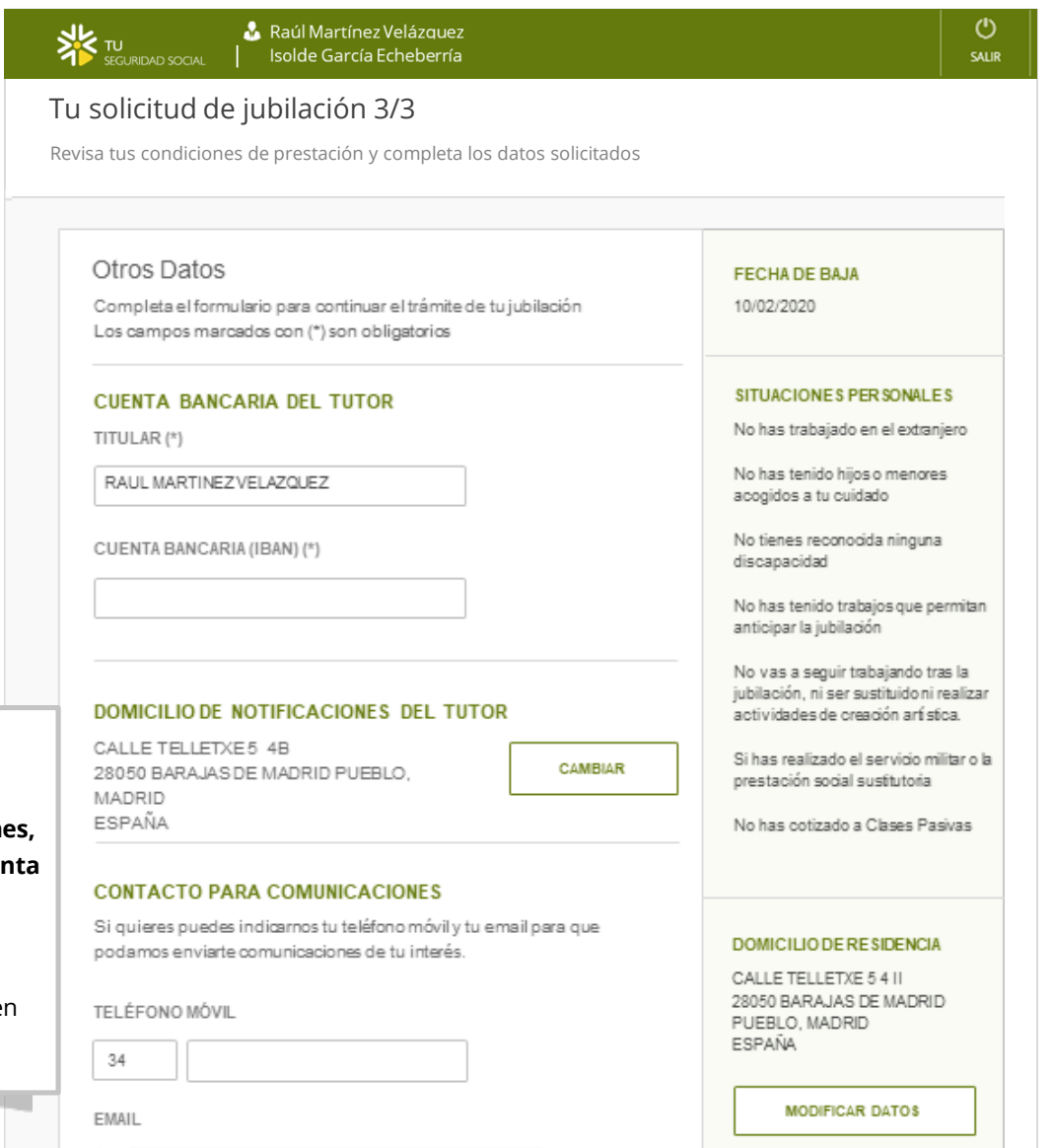

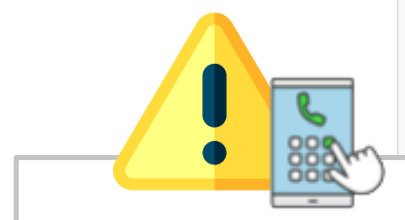

Si se cambia el teléfono de Contacto para comunicaciones, el sistema no lo tiene en cuenta para enviar el aviso con tus gestiones.

(Mismo comportamiento que en INFOTUSS)

Representante Legal No Apoderado 🍠 윋 🗾

### Documentación

| TU<br>SEGURIDAD SOCIAL   ISOID                                                                                                    | Martínez Velázquez<br>e García Echeberría                                                                                                    |                                                                                                    | ()<br>SALIR |
|----------------------------------------------------------------------------------------------------|----------------------------------------------------------------------------------------------------|----------------------------------------------------------------------------------------------------|-------------|
| Example to control       Example to control         Abora necesitamos que apo         Abora necesitamos que apo         Documentación         Es necesario incluir la siguiente<br>aquí después de realizar la solo<br>provincia presencialmente en u         Es matos aceptados: PDF, JPG, TIFF<br>Tamaño máximo: 4Mb         Image: Alternative to control         Continuation | Martínez Velázquez<br>e García Echeberría<br>ción<br>rtes la documentación que se solicita<br>información a tu solicitud. Puedes hacerlo<br>itud, desde la sección GESTIONES dentro de<br>irigido ala Dirección Provincial de tu<br>n CAISS.<br>icios prestados en<br>ADJUNTAR | FECHA DE BAJA         10/02/2020         SITUACIONES PERSONALES         No has trabajado en el extranjero         No has trabajado en el extranjero         No has tenido hijos o menores acogidos a tu cuidado         No tienes reconocida ninguna discapacidad         No has tenido trabajos que permitan anticipar la jubilación         No vas a seguir trabajando tras la jubilación, ni ser sustituido ni | SALIR       |
|                                                                                                    |                                                                                                    | realizar actividades de creación<br>artística.<br>Si has realizado el servicio militar o<br>la prestación social sustitutoria<br>No has cotizado a Clases Pasivas                                                                                                    |             |

### Pantalla resumen (1/2)

|   | ¥ 10<br>300,4040,500              | SRaid Martinez Velázquez<br>Jone Isolde García Echeberria                                                                                                    | ,<br>,      |
|---|-----------------------------------|----------------------------------------------------------------------------------------------------|-------------|
| T | u solicitud                       | de jubilación                                                                                                    |             |
|   |                                   | iotar tu prestación. Por favor, revisa con cuidado los datos que presentamos a continuación.                                                                                                |             |
| 1 |                                   |                                                                                                    |             |
|   | TIPO DE REPI                      | RESENTACIÓN                                                                                                    |             |
|   | Gestor, gradua                    | do y otra autorizados                                                                                                    |             |
|   | NOMBRE Y A                        | IPELADOS DEL INTERESADO<br>A ECITEBERRÍA                                                                                                    |             |
|   | NUE AND DEL                       | INTERESADO                                                                                                    |             |
| · | FECHA DE RA                       | au                                                                                                    |             |
|   | 10/03/2020                        |                                                                                                    |             |
|   | SITUACIONE<br>SI has realized     | S PERSONALES<br>fo el servicio militar o la prestación social sustitutoria                                                                                                    |             |
|   | OTRAS SITUA                       | ACIONIES PERSONALES                                                                                                    |             |
|   | No has trabaj                     | ado en el extranjero                                                                                                    |             |
|   | No solicitas el                   | l beneficio por cuidado de hijo o menores acogidos                                                                                                    |             |
|   | No has aports                     | ener algun grado de discapacidad reconocido<br>ido información sobre trabajos que te permitan anticipar la jubilación                                                                       |             |
|   | He indicado q                     | ue no voy a seguir trabajando tras la jubilación, ni ser sustituido ni realizar                                                                                                    |             |
|   | actividades de                    | n creación artística<br>do a Clasus Bushum                                                                                                    |             |
|   |                                   |                                                                                                    |             |
|   | COMPLEMEN                         | NTOS DE MÍNIMOS                                                                                                    |             |
|   | No deseas apo                     | rtar información para comprobar si tienes derecho a un complemento de minimos                                                                                                    |             |
|   | DATOS FISCA                       | LES                                                                                                    |             |
|   | Domicilio fisca<br>Territorio con | al<br>mùn                                                                                                    |             |
|   | CALLE TELLET                      | TXE 5.4 II<br>AS DE MADRID RUERI D. MADRID                                                                                                    |             |
|   | ESPAÑA                            |                                                                                                    | - 1         |
|   | Datos fiscales                    | solicitante                                                                                                    | 1           |
|   | Estado Civil: 5<br>reducida       | Soltero/a   No tiene discapacidad   No necesitas ayuda de tercera persona ni tienes movilio                                                                                                 |             |
|   | Ascendientes                      |                                                                                                    |             |
|   | No tienes                         |                                                                                                    |             |
|   | No tienes                         | WITS ALC FLA                                                                                                    |             |
|   | Préstamo vivi<br>No tienes        | enda                                                                                                    |             |
|   | OTROS DATO                        | 26                                                                                                    |             |
|   | Cuenta banca                      | ria (IBAN)                                                                                                    |             |
|   | IIS320338331<br>Titular: JORG     | E CELIS GARCÍA                                                                                                    |             |
|   | Domicilio de r                    | sotificaciones                                                                                                    |             |
|   | CALLE TELLE<br>28050 BARAJ        | IXE 5.4.1<br>AS DE MADRID PUEBLO, MADRID                                                                                                    |             |
|   | ESPAÑA<br>Provincia               | resurive la solicitud                                                                                                    |             |
|   | MADRID                            |                                                                                                    |             |
|   | DOCUMENT                          | ACIÓN SOLICITADA                                                                                                    |             |
|   | No es necesar                     | rio adjuntar documentación para el trámite de esta prestación                                                                                                    |             |
|   | SOLICITO el re<br>DECLARO que     | conocimiento del derecho a jubilación.<br>son ciertos los datos incluidos en esta solicitud.                                                                                                |             |
|   | DOY MI CONS                       | ENTIMIENTO al Instituto Nacional de la Seguridad Social para recabar electrónicamente lo                                                                                                    |             |
|   | datos o docum                     | entos necesarios para resolver esta solicitud.                                                                                                    |             |
|   | NO DOY MI CO<br>correo electrón   | DNSENTIMIENTO al Instituto Nacional de la Seguridad Social para utilizar el teléfono móvil,<br>tico y datos de contacto facilitados en esta solicitud para enviarie comunicaciones en mater | el<br>la de |
|   | Seguridad Soci                    | and a second second representation of the second period of the second second second second second second second<br>all                                                                      | -           |
|   |                                   |                                                                                                    |             |
|   |                                   |                                                                                                    |             |
|   |                                   |                                                                                                    |             |
|   |                                   |                                                                                                    |             |

#### TU Solde García Echeberría

🔏 Raúl Martínez Velázguez

#### Tu solicitud de jubilación

Estás a punto de solicitar tu prestación. Por favor, revisa con cuidado los datos que presentamos a continuación. Son los que se utilizarán para evaluar tu solicitud.

#### TIPO DE REPRESENTACIÓN

Gestor, graduado y otros autorizados

#### NOMBRE Y APELLIDOS DEL INTERESADO ISOLDE GARCÍA ECHEBERRÍA

NIF/NIE DEL INTERESADO 98765432H

#### FECHA DE BAJA 10/03/2020

#### SITUACIONES PERSONALES

Si has realizado el servicio militar o la prestación social sustitutoria

#### **OTRAS SITUACIONES PERSONALES**

No has trabajado en el extranjero

No solicitas el beneficio por cuidado de hijo o menores acogidos

- No declaras tener algún grado de discapacidad reconocido
- No has aportado información sobre trabajos que te permitan anticipar la jubilación
- He indicado que no voy a seguir trabajando tras la jubilación, ni ser sustituido ni realizar
- actividades de creación artística
- No has cotizado a Clases Pasivas

#### COMPLEMENTOS DE MÍNIMOS

No deseas aportar información para comprobar si tienes derecho a un complemento de mínimos

#### DATOS FISCALES

Domicilio fiscal

Territorio común CALLE TELLETXE 5 4 II 28050 BARAJAS DE MADRID PUEBLO, MADRID ESPAÑA

### Pantalla resumen (2/2)

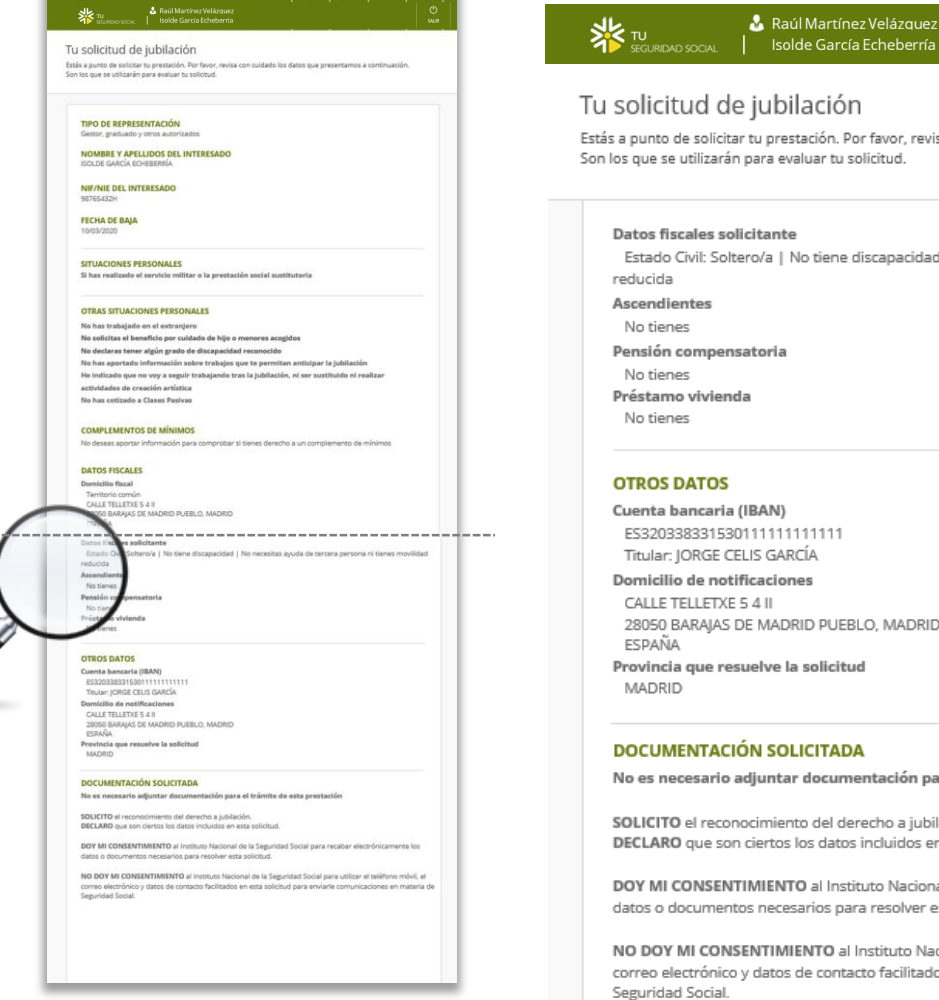

SALIR

Estás a punto de solicitar tu prestación. Por favor, revisa con cuidado los datos que presentamos a continuación. Son los que se utilizarán para evaluar tu solicitud.

Estado Civil: Soltero/a | No tiene discapacidad | No necesitas ayuda de tercera persona ni tienes movilidad

28050 BARAJAS DE MADRID PUEBLO, MADRID

No es necesario adjuntar documentación para el trámite de esta prestación

SOLICITO el reconocimiento del derecho a jubilación. DECLARO que son ciertos los datos incluidos en esta solicitud.

DOY MI CONSENTIMIENTO al Instituto Nacional de la Seguridad Social para recabar electrónicamente los datos o documentos necesarios para resolver esta solicitud.

NO DOY MI CONSENTIMIENTO al Instituto Nacional de la Seguridad Social para utilizar el teléfono móvil, el correo electrónico y datos de contacto facilitados en esta solicitud para enviarle comunicaciones en materia de Seguridad Social.

#### Solicitud registrada

TU SEGURIDAD SOCIAL Raúl Martínez Velázquez Isolde García Echeberría

#### Tu solicitud de jubilación ha sido registrada.

Si has presentado toda la documentación necesaria, en los próximos 15 días la revisaremos y nos pondremos en contacto contigo por SMS para comunicarte el resultado.

Si has presentado tu solicitud antes de la fecha de tu jubilación, empezaremos a revisarla cuando llegue esa fecha.

DESCARGAR COMPROBANTE

N° de expediente: 35202050306013 N° de registro electrónico: 2020000000000003432 Ċ

SALIR

### Justificante de registro

4

|   | MINISTERIO<br>DE INCLUSIÓN, SEGURIDAD SOCIAL<br>Y MIGRACIONES                                                                                                    | SECRETARIA DE BETADO<br>DE LA SEGURIDAD SOCIAL<br>Y PENSIONES<br>MITITIPIO NACIONAL DE LA<br>SECURIDAD SOCIAL<br>DIR3. E/0042131 |                                  | TU<br>SEGURIDAD SOCIAL |
|---|----------------------------------------------------------------------------------------------------|----------------------------------------------------------------------------------------------------|----------------------------------|------------------------|
|   |                                                                                                    | COMPROBANTE DE                                                                                                    | REGISTRO ELECTRÓNICO             |                        |
| ( | DATOS DE REGISTRO<br>Solicitud de JUBILACIÓN<br>№ registro: 20100000000<br>Fecha y hora del registro 10<br>Provincia que resuelve la so<br>Soliditud formulada electró | 00000000000000000003432<br>0/03/2020-17:50:44:00<br>olicitud PALMAS, LAS<br>nicamente por representaci                           | ón: Raúl Martínez Velázquez - 01 | 1/3<br>115403N         |
|   | TIPO DE REPRESENTACIÓN<br>Gestor, graduado y otros auto                                                                                                    | rizados                                                                                                    |                                  |                        |
|   | SOLICITANTE<br>Nombre y Apellidos:<br>NIF:<br>Fecha de baja:                                                                                                    | ISOLDE GARCÍA ECHE<br>98765432H<br>10 Mar 2020                                                                                   | BERRÍA                           | Activar Windows        |

Justificante de registro

#### **OTROS DATOS**

C**uenta bancaria del tutor (IBAN)** ES3220383315301111111111 Titular: RAÚL MARTÍNEZ VELÁZQUEZ

#### Domicilio de notificaciones del tutor:

CALLE ALCALDE DE MÓSTOLES 11, 0 35200 TELDE, PALMA, LAS ESPAÑA

Provincia que resuelve la solicitud

MADRID

# CONTENIDO

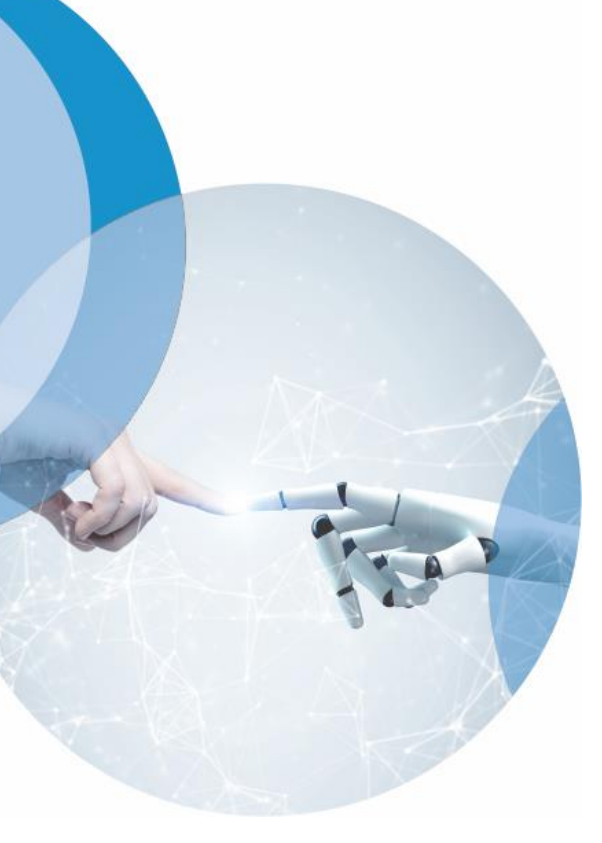

- 1. Visión General
- 2. Acceso Representante Legal No Apoderado (RLNA)
  - 2.1 Cabecera
  - 2.2 Solicitud de jubilación
  - 2.3 Tus Gestiones
  - 2.4 Tus Pensiones: Gestiona tu prestación

#### Acceso desde el listado

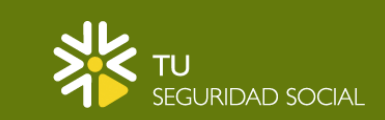

•**]** ENTRAR

#### Listado de Servicios

Este es el listado de todas las gestiones que puedes realizar en nombre de tu representado

Datos personales

Tus Gestiones

Trabajo Jubilación: Simulación Jubilación: Solicitud

Familia

Maternidad/Paternidad

Pensiones

Tus pensiones: Gestiona tu prestación

### Autenticación

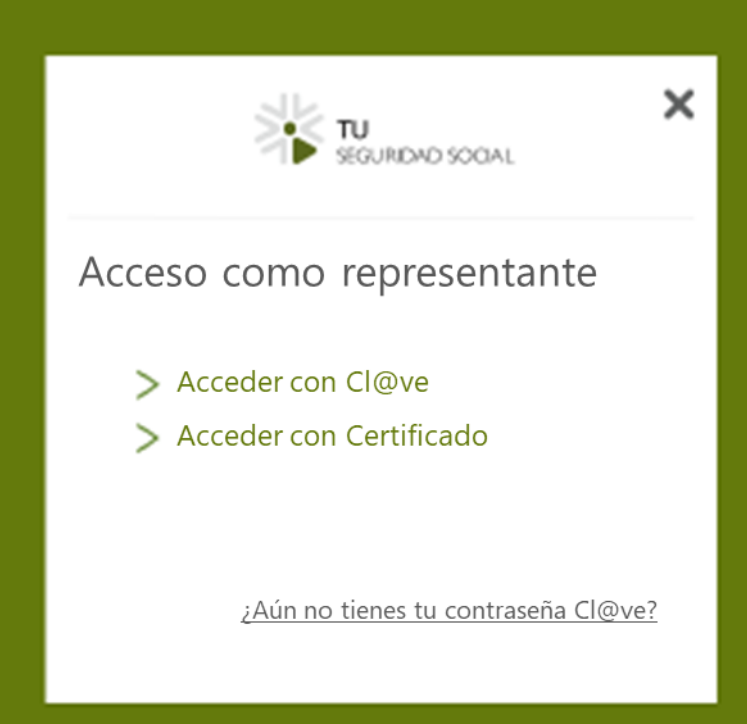

### Consentimiento del interesado

| ldentifica a la pers | na sobre la que quieres realizar la g | estión: Tus Gestiones     | <><br>o confi |
|----------------------|---------------------------------------|---------------------------|---------------|
| DATOS DE IDENTIFIC   | CIÓN                                  |                           |               |
| DNI O NIE            | obligatorio                           |                           |               |
| Ej: 01234567L        |                                       |                           |               |
| Por favor, introd    | uce los 4 últimos dígitos del telé    | fono móvil del interesado |               |
|                      |                                       |                           |               |

#### Consentimiento del interesado / Código de verificación

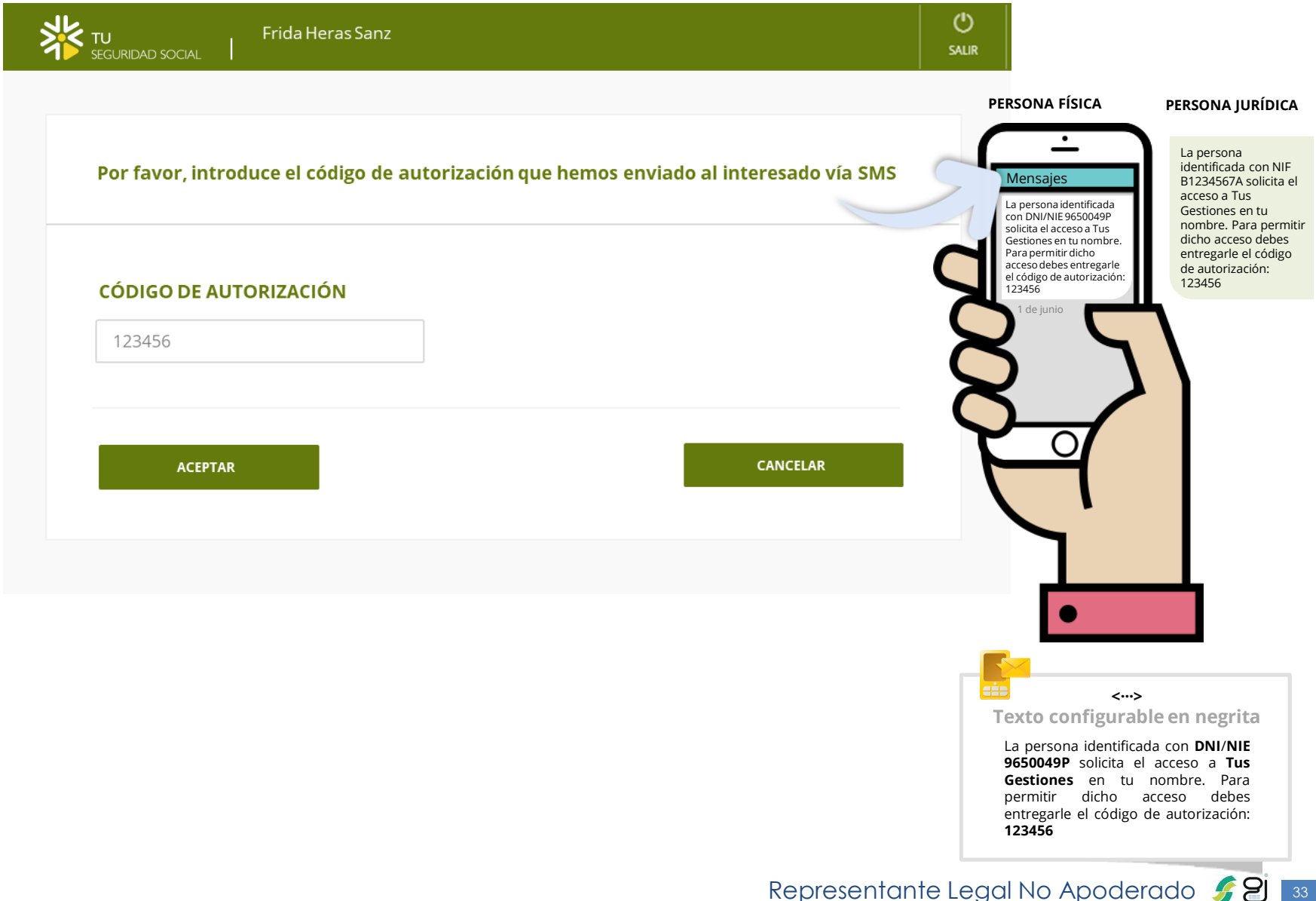

### Tus gestiones en la Seguridad Social

| * TU<br>SEGURIDAD SOCI               | Frida Heras Sanz     Gestión realizada mediante representación                                                 |     |
|--------------------------------------|----------------------------------------------------------------------------------------------------|-----|
|                                      |                                                                                                    |     |
| Tus Gestio                           | nes en la Seguridad Social                                                                                     |     |
| Estas son las ges<br>de cada una, pe | tiones que has realizado hasta el momento. Puedes ver el estado y los detalle<br>o no podrás realizar cambios. | 25  |
| CON CAMBIOS E                        | N EL ÚLTIMO MES                                                                                                |     |
|                                      |                                                                                                    |     |
| i                                    | No se han encontrado gestiones.                                                                                |     |
|                                      |                                                                                                    |     |
| MÁS ANTIGUAS                         |                                                                                                    |     |
| G Sol                                | citud de jubilación                                                                                            |     |
| Solie                                | itada el 7 de dic 2016 +                                                                                       | lhy |

### Documentación a aportar

| ×                                                                                                    | <ul> <li>Frida Heras Sanz</li> <li>TU Gestión realizada mediante representación</li> </ul>                                                                                                    | ()<br>SALIR |
|----------------------------------------------------------------------------------------------------|----------------------------------------------------------------------------------------------------|-------------|
| <                                                                                                    | Todas las gestiones                                                                                                    |             |
|                                                                                                    | Solicitud de jubilación<br>Solicitada el 19 de mayo de 2019                                                                                                    |             |
|                                                                                                    | O SOLICITUD EN TRÁMITE                                                                                                    |             |
| ┎⊒╔╻                                                                                                    | La solicitud está en trámite. Para resolverla debes aportar documentación.                                                                                                    |             |
|                                                                                                    | SOLICITUD/EXPEDIENTE 28 2019 500229 29 de jubilación                                                                                                    |             |
| La documentación a<br>aportar será determinada<br>por la aplicación<br>corporativa (INCA, ALFA)<br>para lo que deberá<br>considerar el tipo de<br>representación. | Para resolver tu solicitud necesitamos que aportes documentación.<br>Puedes hacerlo ahora desde aquí, presentarla en las oficinas de la Seguridad Socia<br>enviarla por correo.<br>Más información | al o        |
|                                                                                                    | Acreditación de que el cese en e trabajo fue adjuntario                                                                                                    |             |
|                                                                                                    | CONTINUAR                                                                                                    |             |

Representante Legal No Apoderado 🍠 😕 📑

#### Pantalla de resumen/ documentación aportada

| SOLICITUD/EX  | <b>(PEDIENTE</b>                                                     |
|---------------|----------------------------------------------------------------------|
| Expediente: 2 | 28 1016 500425 31 de jubilación                                      |
| DNI/NIE: 344  | 66867X                                                               |
|               |                                                                      |
| DOCUMENTA     | CIÓN APORTADA                                                        |
| Modelo norn   | nalizado de representación o resolución judicial de tutela o similar |
|               |                                                                      |

### Solicitud de registro

 Yeight Pick Pick State
 Yeight Pick Pick State
 Yeight Pick Pick State

 State
 State
 State
 Yeight Pick Pick State
 Yeight Pick Pick State

 Line
 Line
 Line
 State
 Yeight Pick Pick State
 Yeight Pick Pick State

 Line
 Line
 Line
 Line
 Line
 Line
 Line
 Line

 Line
 Line
 Line
 Line
 Line
 Line
 Line
 Line
 Line
 Line
 Line
 Line
 Line
 Line
 Line
 Line
 Line
 Line
 Line
 Line
 Line
 Line
 Line
 Line
 Line
 Line
 Line
 Line
 Line
 Line
 Line
 Line
 Line
 Line
 Line
 Line
 Line
 Line
 Line
 Line
 Line
 Line
 Line
 Line
 Line
 Line
 Line
 Line
 Line
 Line
 Line
 Line
 Line
 Line
 Line
 Line
 Line
 Line
 Line
 Line
 Line
 Line
 Line
 Line
 Line
 Line
 Line
 Line
 Line</td

### Justificante de registro

| MINISTERIO<br>DE INCLUSIÓN, SI<br>Y MIGRACIONES                                             | EGURIDAD SOCIAL<br>EGURIDAD SOCIAL<br>FINITURO KAGOKAL DI LA<br>SCURIDAD SOCIAL<br>DIRI: E-X002131<br>COMPROBAN   | TE DE REGISTRO ELECTRÓNICO                      | TU<br>SEGURIDAD SOCIAL |
|---------------------------------------------------------------------------------------------|----------------------------------------------------------------------------------------------------|-------------------------------------------------|------------------------|
| DATOS DE REGIS<br>Adjuntado de de<br>№ registro: 202<br>Fecha y hora de<br>Solicitud formul | STRO<br>ocumentación<br>2000000000000003432<br>el registro 10/03/2020-17:50:44<br>lada electrónicamente por repro | 4:00<br>esentación: Frida Heras Sanz - 0115403N | 1/3                    |
| SOLICITANTE/EX<br>Expediente:<br>Titular:<br>DNI:                                           | KPEDIENTE<br>28 2020 531559 28 de jubilación<br>ESTHER ESPARZA RUIZ<br>034466867X                                 | n                                               |                        |

#### Justificante de registro / Documentos aportados

|          | egisti 0. 20130  | 000000000000000000000000000000000000000 |                          |          | 1 CCIIa y HOLA. 31/01/2013-03.40.13 |          |
|----------|------------------|-----------------------------------------|--------------------------|----------|-------------------------------------|----------|
| Nº de    | le solicitud: 41 | 190000095                               |                          |          |                                     |          |
|          |                  |                                         |                          |          |                                     |          |
|          |                  |                                         |                          |          |                                     |          |
|          |                  |                                         |                          |          |                                     |          |
|          |                  |                                         |                          |          |                                     |          |
| DO       | OCUMENTOS A      | <b>APORTADOS</b>                        |                          |          |                                     |          |
| Δ        | Acreditación de  | a identidad del cónvuge                 |                          |          |                                     |          |
| D        | ocumento:        | TUSS052001.pdf                          | Huella:                  | LJC/R+D. | +FGRx/WKC2ZnDZoZRoU=                |          |
| $\frown$ |                  | · · · · · · · · · · · · · · · · · · ·   |                          |          |                                     |          |
|          |                  |                                         |                          |          |                                     |          |
| Л        | /lodelo norma    | lizado de representación o resolución   | n judicial de tutela o s | similar  |                                     |          |
|          |                  |                                         |                          | Unallar  |                                     | - i      |
|          | ocumento:        | TUSS009901.pdf                          |                          | Huella:  |                                     |          |
| Di       | ocumento:        | TUSS009901.pdf                          |                          | Huella:  |                                     |          |
| Do       | Oocumento:       | TUSS009901.pdf                          |                          |          |                                     |          |
| D        | Documento:       | TUSS009901.pdf                          |                          |          |                                     |          |
| D        | 0ocumento:       | TUSS009901.pdf                          |                          |          |                                     |          |
| D        | Documento:       | TUSS009901.pdf                          |                          |          |                                     | <u> </u> |
| D        | 0ocumento:       | TUSS009901.pdf                          |                          | nuena:   |                                     |          |
| D        | Documento:       | TUSS009901.pdf                          |                          | nuella:  |                                     |          |

# CONTENIDO

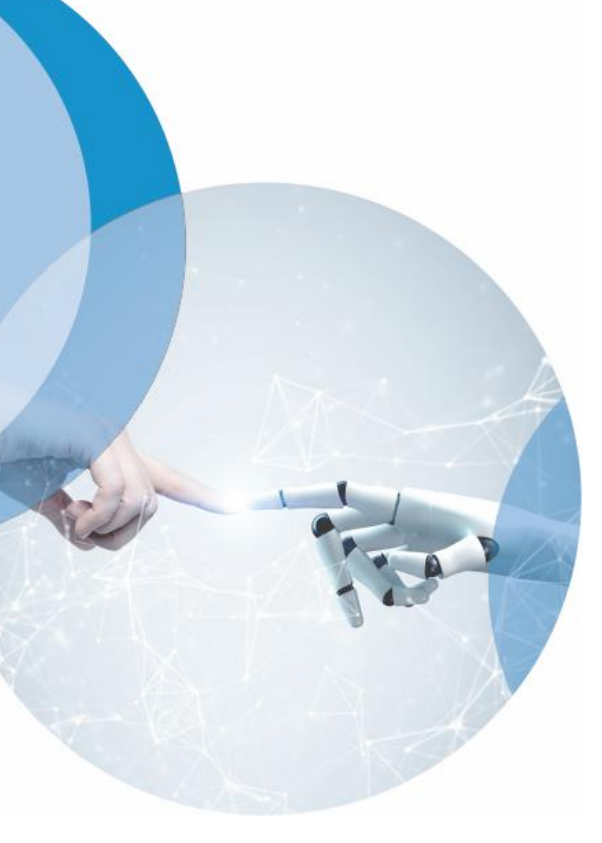

- 1. Visión General
- 2. Acceso Representante Legal No Apoderado (RLNA)
  - 2.1 Cabecera
  - 2.2 Solicitud de jubilación
  - 2.3 Tus Gestiones
  - 2.4 Tus Pensiones: Gestiona tu prestación

#### Acceso desde el listado

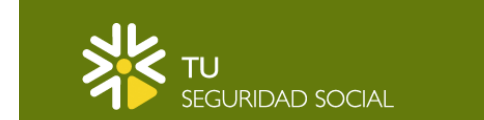

•**]** ENTRAR

#### Listado de Servicios

Este es el listado de todas las gestiones que puedes realizar en nombre de tu representado

Datos personales

**Tus Gestiones** 

Trabajo Jubilación: Simulación Jubilación: Solicitud

Familia

Maternidad/Paternidad

Pensiones

Tus pensiones: Gestiona tu prestación

#### Autenticación

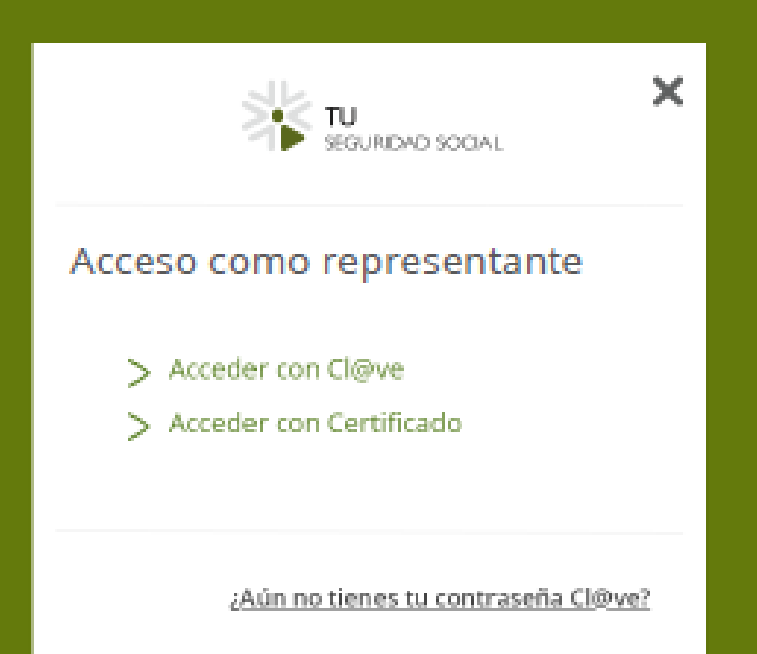

### Consentimiento del interesado

| dentifica a la person               | a sobre la que quieres realizar la gestión Tus pe | ensiones: Gestiona tu prestación |
|-------------------------------------|---------------------------------------------------|----------------------------------|
| DATOS DE IDENTIFIC                  | ACIÓN                                             | <><br>Texto confi                |
| DNI O NIE                           | obligatorio                                       |                                  |
| Ej: 01234567L                       |                                                   |                                  |
|                                     | duce los 4 últimos dígitos del teléfono r         | móvil del interesado             |
| Por favor, introc                   | obligatorio                                       |                                  |
| Por favor, introc<br>TELÉFONO MÓVIL | obligatorio                                       |                                  |

#### Consentimiento del interesado / Código de verificación

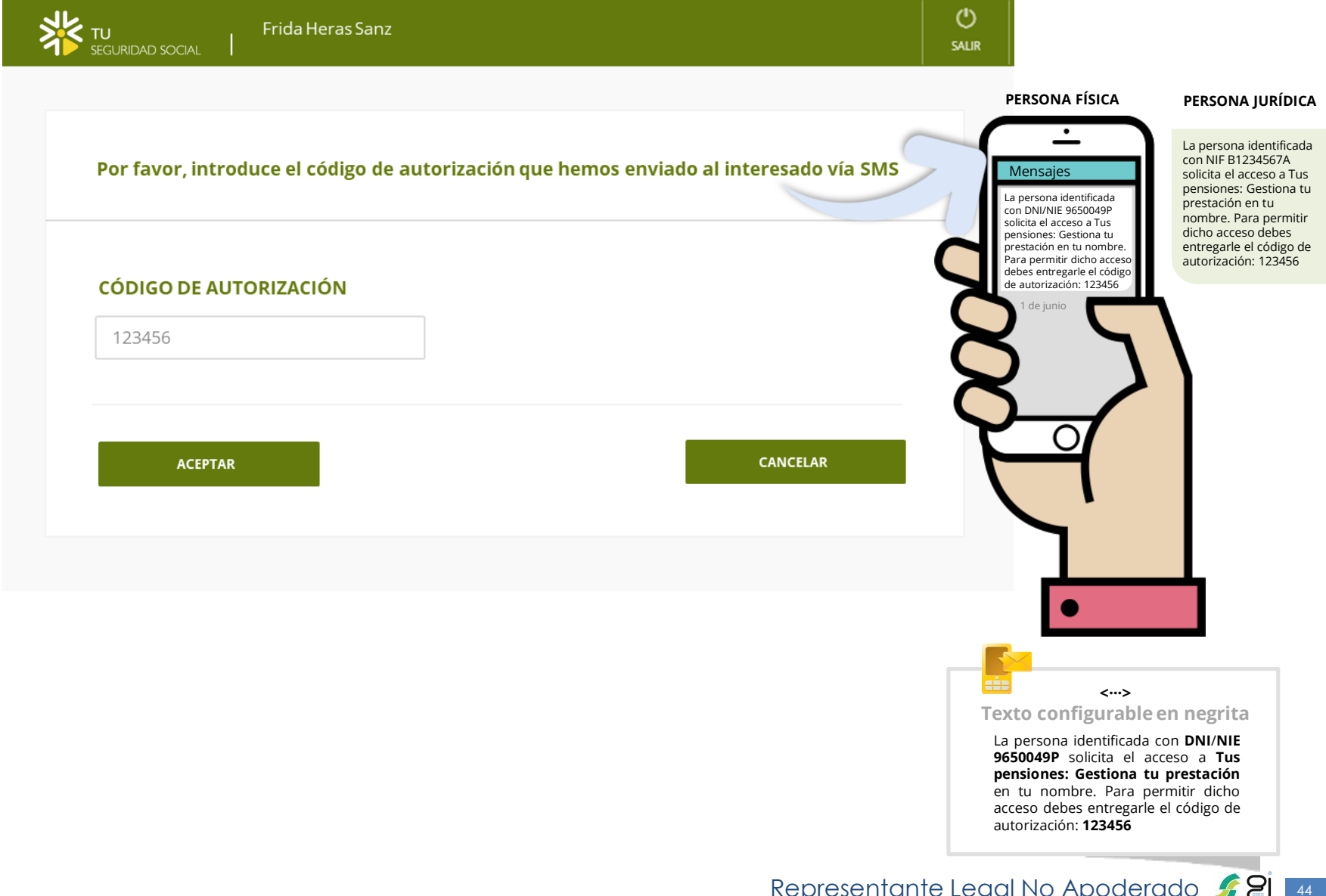

#### Acceso al detalle de la pensión

| TU SEGURIDAD SOCIAI   Gestión rea                                                             | Sanz<br>lizada mediante representación | ()<br>Salir                                                                                                    |                                                               |
|-----------------------------------------------------------------------------------------------|----------------------------------------|----------------------------------------------------------------------------------------------------|---------------------------------------------------------------|
| Viudedad                                                                                      | Jubilación                             |                                                                                                    | Accedemos al                                                  |
| <b>Tu pensión de viuded</b><br>Régimen: General<br>Activa desde el 1 de febrero de 2002       | ad                                     |                                                                                                    | detalle de la<br>primera prestación<br>activa del usuario     |
| GESTIONA TU PRESTACIÓN                                                                        | ciones sobre los                       | Pago de la pensión<br>Esta pensión está siendo pagada<br>en tu cuenta de UNICAJA BANCO,<br>S.A. acabada en 9734 | Asimismo, podremos                                            |
| datos económicos o personales de solución actual de transmissiones de solución actual de tu p | ENSIÓN                                 | Certificados<br>Certificado de importes al cobro,<br>resumen ক্রি                                               | acceder al listado<br>de servicios de<br>pensiones y al resto |
| Pensión                                                                                       | 162,88 €                               | Certificado de importes al cobro,<br>desglosado ক্ষি                                                            | de prestaciones                                               |
| Revalorizaciones<br>Complemento por mínimos                                                   | 173,79 €<br>294,63 €                   | Certificado de pensiones en baja<br>o suspendidas ক্ষি                                                          |                                                               |
| Pensión Bruta                                                                                 | 631,30 €                               | Certificado para beneficiarios de<br>deducciones ৰ্ <mark>চ</mark> ্চ                                           |                                                               |
| Pensión Neta                                                                                  | 631,30 €                               | Certificado sin importes केंट                                                                                   |                                                               |
|                                                                                               |                                        | Certificado de retenciones IRPF                                                                                 |                                                               |

#### Listado de servicios de una prestación

| Image: Securidad social       Image: Securidad social       Frida Heras Sanz         Image: Securidad social       Image: Gestión realizada mediante representación                                                                       | ()<br>Salir                                                                         |                                                                                                    |
|----------------------------------------------------------------------------------------------------|-------------------------------------------------------------------------------------|----------------------------------------------------------------------------------------------------|
| Viudedad Jubilación                                                                                                    |                                                                                     | Se accede a la<br>pantalla con el listado                                                                  |
| <b>Tu pensión de jubilación</b><br>Régimen: General<br>Activa desde el 9 de noviembre de 2006                                                                                                    |                                                                                     | de servicios <b>activos y</b><br>aptos para<br>Representantes Legales<br>No Apoderados de la<br>prestación |
| GESTIONA TU PENSIÓN                                                                                                    | Pago de la pensión                                                                  | seleccionada                                                                                               |
| Variación de datos personales                                                                                                    | en tu cuenta de GLOBALCAJA<br>acabada en 3713                                       | Desde esta pantalla se                                                                                     |
| <ul> <li>Comunicación de datos de tu conyuge.</li> <li>Modificación de tus datos bancarios.</li> <li>Modificación de tu domicilio.</li> </ul>                                                                                             | Certificados                                                                        | tendrá acceso a <b>todos</b><br>los servicios del listado                                                  |
| <ul> <li>Modificación de tus datos personales.</li> <li>Variación de datos económicos</li> </ul>                                                                                                    | Certificado de importes al cobro,<br>resumen 🔤                                      | y al resto de<br>prestaciones                                                                              |
| <ul> <li>Declaración de datos a efectos del IRPF incluido el tipo voluntario.</li> <li>Declaración de ingresos a efectos del complemento por mínimos.</li> <li>Solicitud de revisión de la última revalorización y paga única.</li> </ul> | Certificado de Importes al cobro,<br>desglosado 🔤                                   | presideiones                                                                                               |
| Circunstancias externas que afectan a tu pensión <ul> <li>Comunicación del inicio o de fin de la actividad laboral de los pensionistas.</li> </ul>                                                                                        | Certificado para beneficiarios de<br>deducciones هو<br>Certificado sin importes ههو |                                                                                                    |

Acceso a los servicios desde el listado se servicios de tu prestación

#### Modificación de tus datos bancarios SECURIDAD SOCIAL Frida Heras Sanz CUENTA BANCARIA Modificación de domicilio REALIZA LAS GESTIONES D TU PRESTACIÓN EN TU SEGURIDAD SCICIAL Viudedad Jubilación TITULAR Su número de cuenta actual es: E5393190204387427411371 Indigue a continuación su nuevo número de cuenta Tu pensión de jubilación · TRANSFERENCIA BANCARIA EN ESPAÑA Modificación de tu domicilio CUENTA BANCARIA (IBAN) Régimen: General Activa desde el 9 de noviembre de 2006 PAGOS AL EXTRANIERO as incorporar este domicilio com Ambos Pago de la pensión GESTIONA TU PENSIÓN ESTADO (\*) Esta pensión está siendo pagada en tu cuenta de GLOBALCAJA TIPO DE VÍA (\*) acabada en 3713 Variación de datos personales NOMERE DE LA VÍAC Comunicación de datos de tu cónyuge. Modificación de tus datos bancarios. Certificados NÚMERO Modificación de tu domicilio. Modificación de tus datos personales. Certificado de importes al cobro, resumen abc Variación de datos económicos Comunicación de datos d Certificado de importes al cobro, Declaración de datos a efectos del IRPF incluido el tipo voluntario. desglosado 🔤 Declaración de ingresos a efectos del complemento por mínimos. CANCELAR Certificado de pensiones en baja Solicitud de revisión de la última revalorización y paga única. Alta de nuevo cónyuge o suspendidas abc REALIZA LAS GESTIONES DE TU PRESTRUCIÓN EN TU SEGUNDAD Circunstancias externas que afectan a tu pensión Certificado para beneficiarios de Comunicación del inicio o de fin de la actividad laboral de los pensionistas. deducciones abc DNU/NEE (\*) Certificado sin importes abc NOMERE (\*) Modificación de datos PERMIT APRIL OT AVAILABLE del cónyuge SEGUNDO APELLID

#### Modificación de datos bancarios

CANCELAR

#### Acceso al servicio / Modificación de datos del cónyuge

| TU<br>SEGURIDAID SOCIAL I Gestión realizada mediante represer                                       | ntación   |                                                                     | <b>(</b> )<br>SALIR |
|----------------------------------------------------------------------------------------------------|-----------|---------------------------------------------------------------------|---------------------|
| Comunicación de datos de tu<br>Proporciona los datos solicitados para tramitar tu gestión           | cónyuge   |                                                                     |                     |
| Datos de tu cónyuge<br>Nombre y apellidos<br>Victor Manuel Andunez gonzalez<br>DNI/NIE<br>14147883P |           | REALIZA LAS GESTIONES DE TU<br>PRESTACIÓN EN TU SEGURIDAD<br>SOCIAL |                     |
| Ha dejado de ser tu cónyuge                                                                         | COMUNICAR |                                                                     |                     |
| Ha comenzado a percibir una prestación                                                              | COMUNICAR |                                                                     |                     |

#### Modificación de datos del cónyuge / Baja

🔏 🛛 Frida He

GURIDAD SOCIAL

Frida Heras Sanz

Gestión realizada mediante representación

## Comunicación de datos de tu cónyuge

Proporciona los datos solicitados para tramitar tu gestión

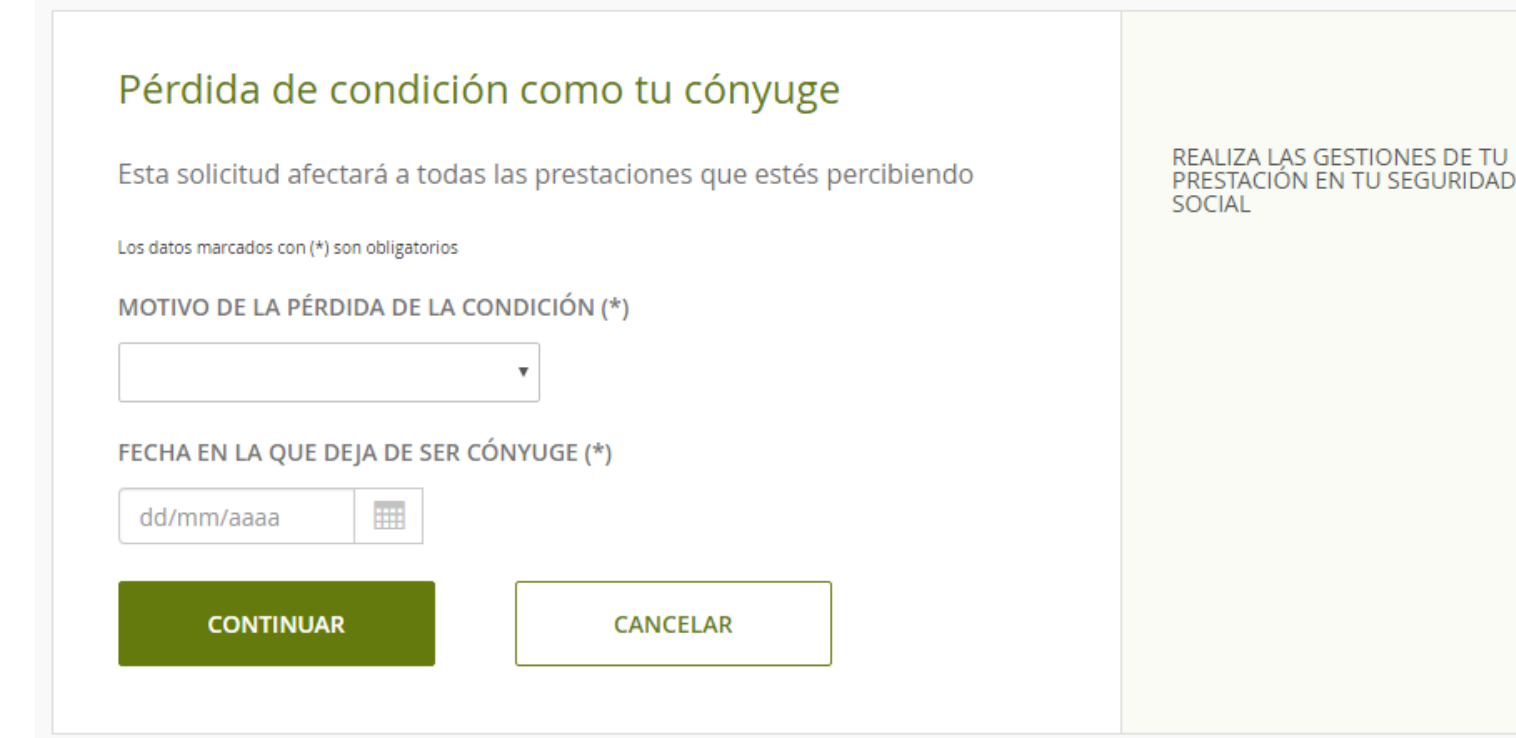

#### Modificación de datos del cónyuge / Otros datos

| Compared and the same Compared and the same and the same | Otros Datos                                                                                                    | PÉRDIDA DE CONDICIÓN COMO TU<br>CÓNYUGE               |
|----------------------------------------------------------------------------------------------------|----------------------------------------------------------------------------------------------------|-------------------------------------------------------|
| DUNCETURE DEN OF ICACIONES     CAMERAN       CUELEREDRANCIO OS ICOL LODCORIS (<br>DETONIS)     CAMERAN       CUENCIO PARA COMUNICACIONES     CAMERAN       CUENCIO PARA COMUNICACIONES     CAMERAN       Statutorio parado in tel parado para data para data portantos     CAMERAN       Tatutorio Marca     Cameran       Tatutorio Marca     Cameran       Marca     Cameran                                                                                                    | DOMICILIO DE NOTIFICACIONESCALLE FERNANDO GARCIA LOIGORRI 602270 VILLAMALEA, ALBACETEESPAÑA                                                                                                    | Divorcio :<br>07 de agosto de 2019<br>MODIFICAR DATOS |
|                                                                                                    | CONTACTO PARA COMUNICACIONES   Si quieres puedes indicarnos tu teléfono móvil y tu email para que podamos enviarte comunicaciones de tu interés.   TELÉFONO MÓVI.   34   668751110   EMAIL   Imprueba@tuss.es   ALEGACIONES   Si hay alguna circunstancia que creas conveniente alegar, indícanosla aquí |                                                       |

#### Modificación de datos del cónyuge / Aportar documentación

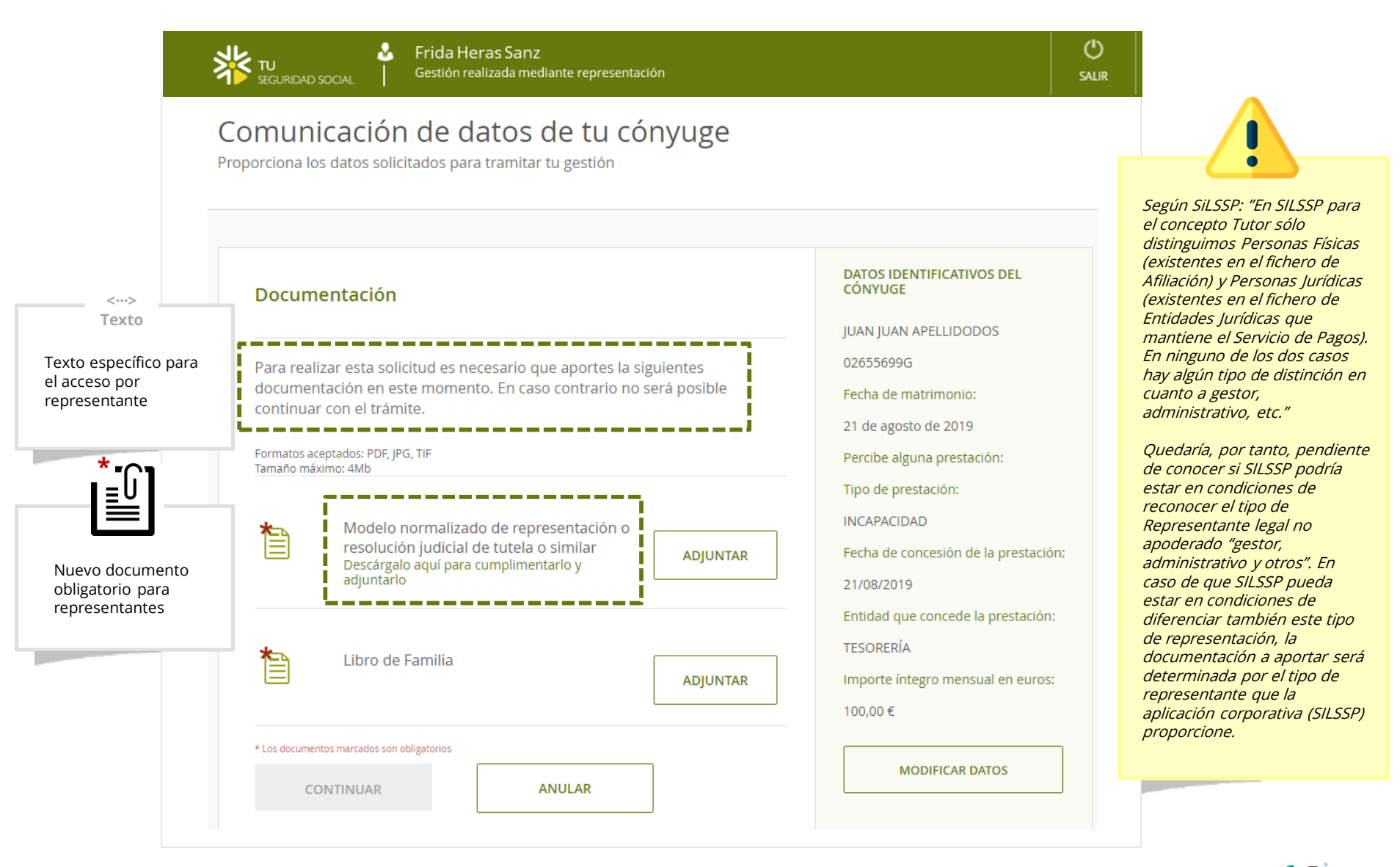

#### Modificación de datos del cónyuge / Pantalla resumen

|                                                       | TU SEGURIDAD SOCIAL   Gestión realizada mediante representación                                                                                                    | <b>()</b><br>SALIR |          |
|-------------------------------------------------------|----------------------------------------------------------------------------------------------------|--------------------|----------|
|                                                       | Comunicación de datos de tu cónyuge<br>Estás a punto de aportarnos los siguientes datos para realizar tu solicitud. Por favor, revísalos antes de continuar.                                                                                                    |                    |          |
|                                                       | TITULAR         JUAN ESPAÑOL ESPAÑOL         DNI/NIE DEL TITULAR         087012522A         NOMBRE Y APELLIDOS DEL CÓNYUGE         VICTOR MANUEL ANDUNEZ GONZALEZ         DNI/NIE DEL CÓNYUGE         14147883P         MOTIVO DE LA PÉRDIDA DE LA CONDICIÓN DE CÓNYUGE         Divorcio | •                  | Chr.     |
|                                                       | Contacto para comunicaciones<br>Teléfono móvil: 34 668751110<br>Email: prueba@tuss.es                                                                                                    |                    |          |
| Nuevo documento<br>obligatorio para<br>representantes | APORTADO Modelo normalizado de representación o resolución judicial de r                                                                                                    | tutela o si        | milar    |
|                                                       | DECLARO que los datos aportados son ciertos y quedo enterado de la obligatoriedad de com<br>ellos.<br>SOLICITO que se gestione mi petición conforme a los datos aportados.                                                                                                    | iunicar cai        | nbios en |

Modificación de datos del cónyuge / Solicitud registrada

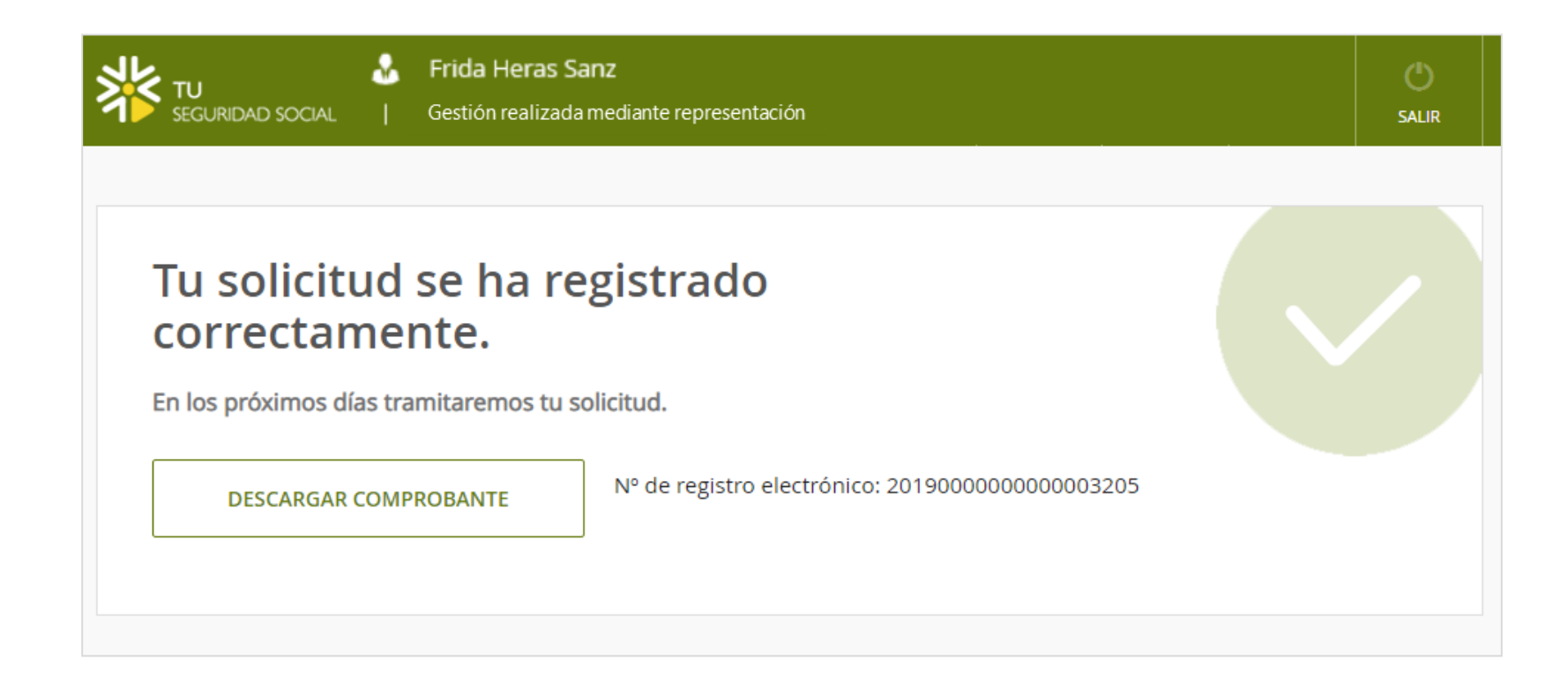

#### Modificación de datos del cónyuge / Justificante de registro

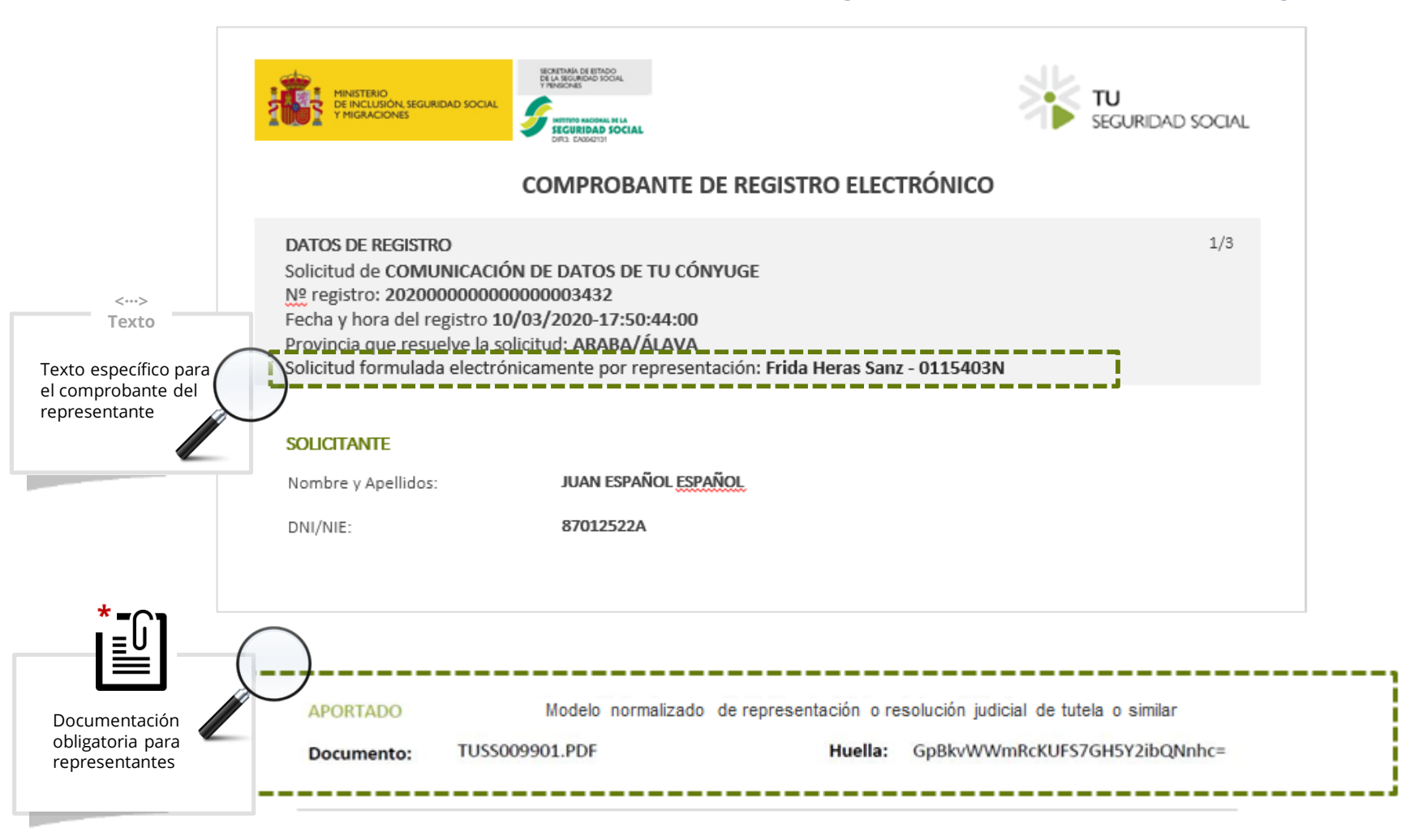

DECLARO, bajo mi responsabilidad, que son ciertos los datos que consigno en la presente solicitud

PROTECCIÓN DE DATOS.-

Navegación completa de Modificación de Datos del cónyuge Sólo para servicios PENS

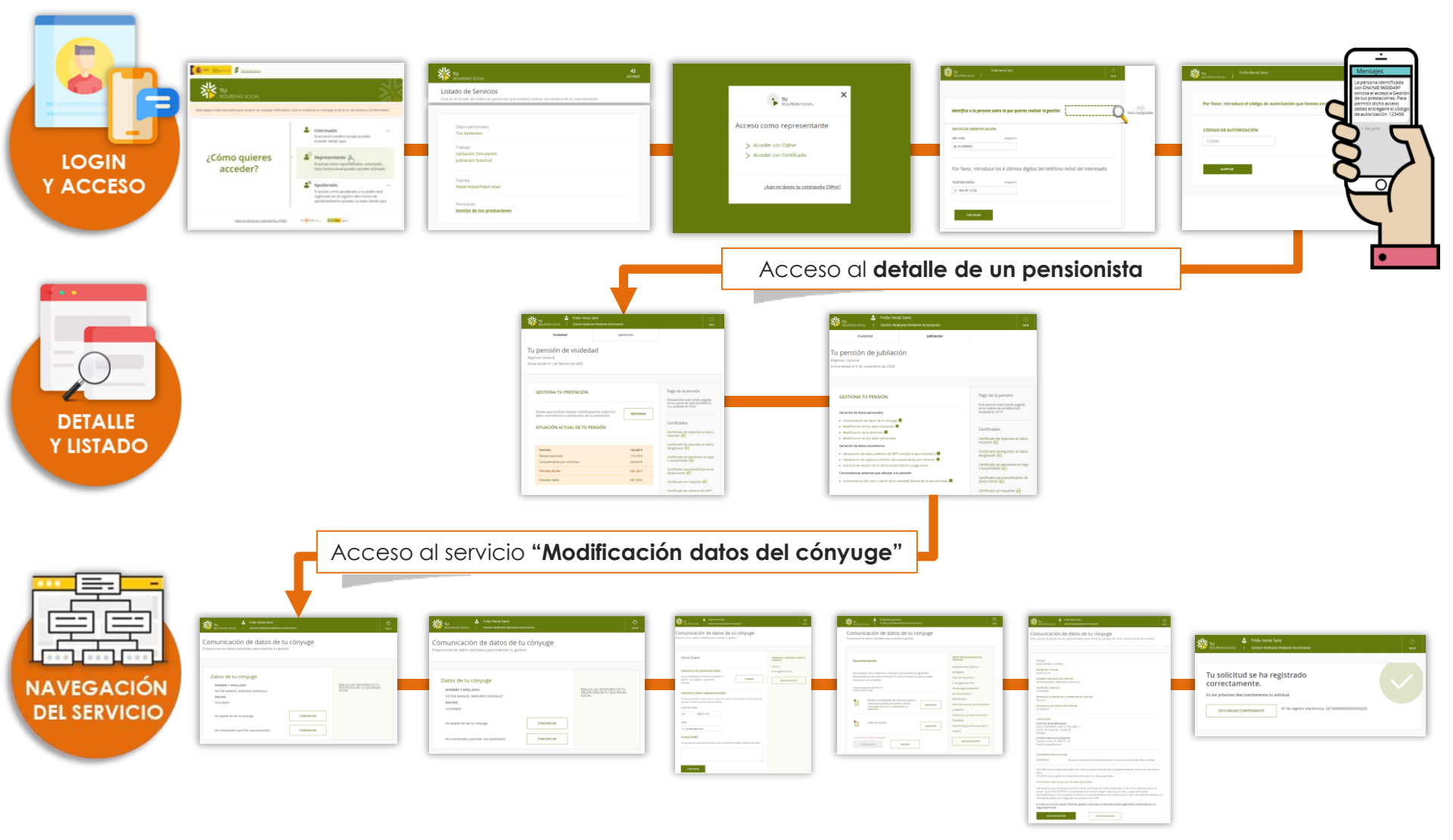

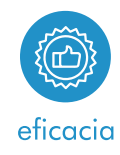

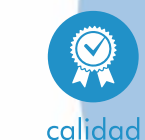

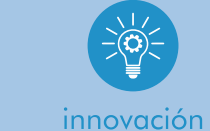

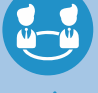

equipo

# ACCESO REPRESENTANTE NO APODERADO

**Tu Seguridad Social** 

03.06.2020

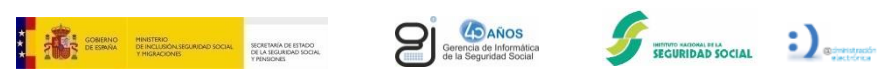

Gerencia de Informática de la Seguridad Social